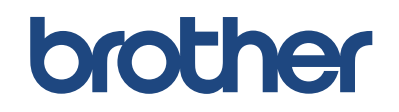

Windows®

# **MYMÍO**

# かんたん設置ガイド ーネットワーク編ー

本製品をネットワークに接続してご使用になるための手順を説明しています。 必ず「かんたん設置ガイド 基本編」をお読みになり、本製品を使用可能な状態にしてから 本書をお読みください。

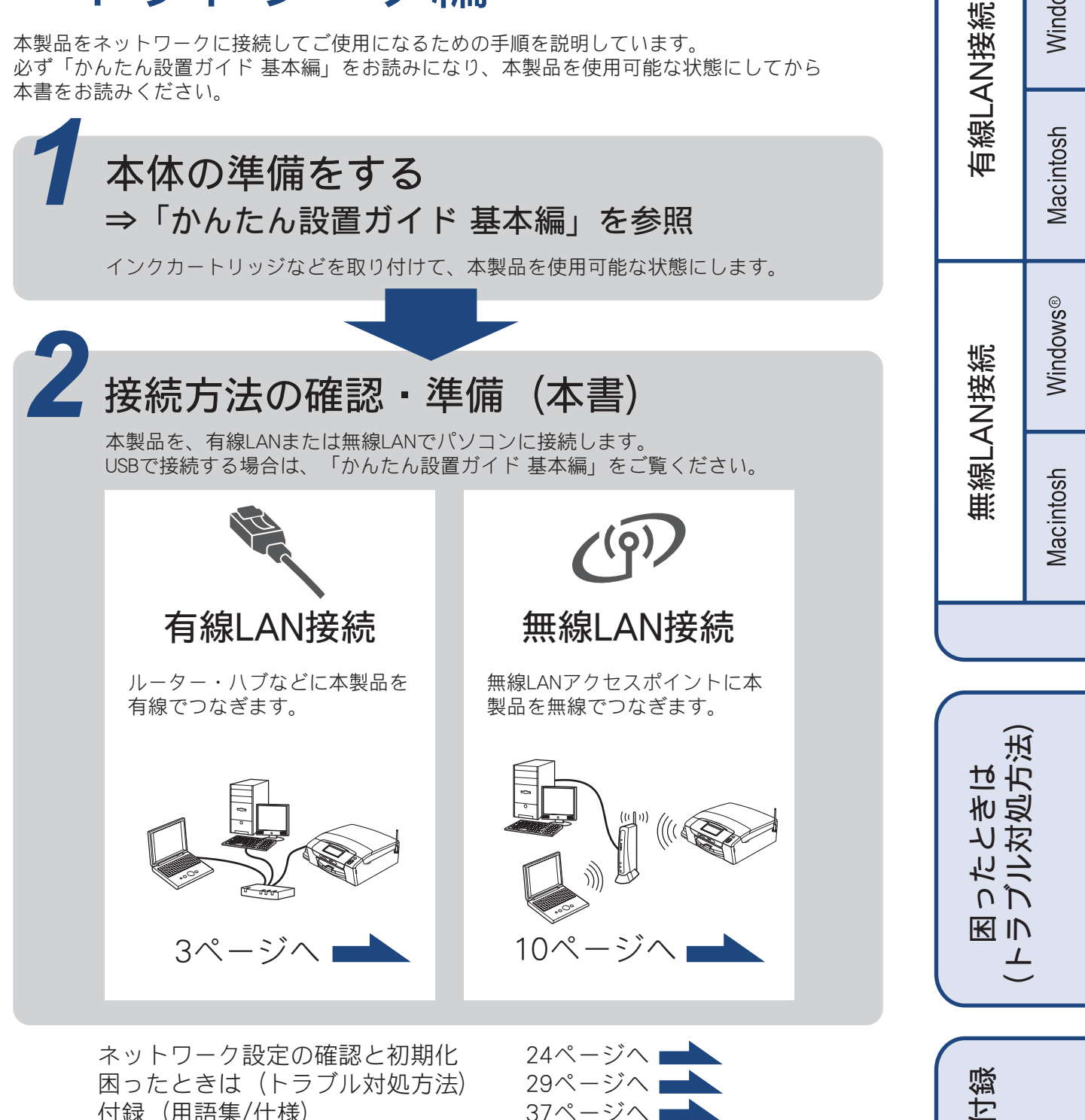

37ページへ

このたびは本製品をお買い上げいただきまして、誠にありがとうございます。 本書はなくさないように注意し、いつでも手に取って見ることができるようにしてください。

付録(用語集/仕様)

Version B JPN

# ユーザーズガイドの構成

本製品には次のユーザーズガイドが用意されています。『かんたん設置ガイド』(基本編 / ネットワーク編(本書)) をご覧いただき設置および接続が終了したら、別冊の『ユーザーズガイド 基本編』で安全にお使いいただくための 注意や基本的な使用方法をよくお読みください。その後目的に応じて各ユーザーズガイドをご活用ください。

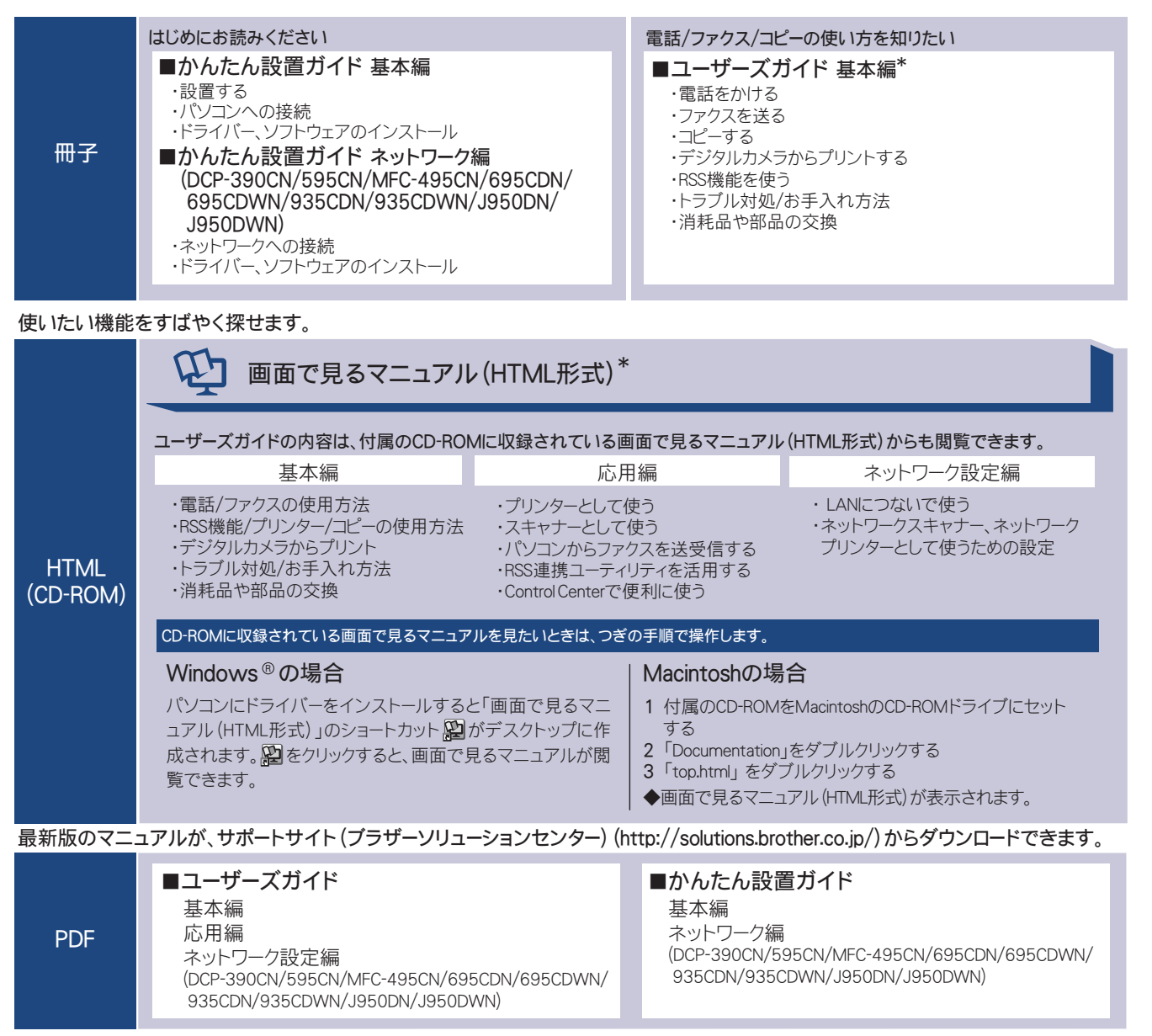

\*記載されている機能はモデルによって異なります。

## 最新のドライバーや、ファームウェア(本体ソフトウェア)を入手するときは?

弊社ではソフトウェアの改善を継続的に行なっております。 最新のドライバーやファームウェアを弊社サポートサイト(ブラザーソリューションセンター)よりダウンロー ドすることでお手元の製品の関連ソフトウェアを新しくしていただくことができます。

最新のドライバーをお使いいただくことで、新しい **OS** に対応したり、印刷やスキャンなどの際のトラブルを解 決できることがあります。また、本体のトラブルがあるときも、ファームウェア(本体ソフトウェア)を新しく することで解決できることがあります。

💋 ダウンロード・操作手順について詳しくは、http://solutions.brother.co.jp/ へ

# 目次

| ユーザーズガイドの構成         |   |
|---------------------|---|
| 最新のドライバーや、ファームウェア   |   |
| (本体ソフトウェア)を入手するときは? |   |
| 目次                  | 1 |
| 本書のみかた              | 2 |

## ネットワークに接続する ......3

| 有線 LAN 接続                         | . 3 |
|-----------------------------------|-----|
| 1 必要な機器とネットワーク環境を確認する             | 3   |
| <b>2 LAN</b> ケーブルを接続する            | 4   |
| <b>3</b> ドライバーとソフトウェアを            |     |
| インストールする                          | 5   |
| 無線 LAN 接続                         |     |
| (無線 LAN 対応モデルのみ)                  | 10  |
| 準備の流れ                             | 10  |
| 1 必要な機器と無線 LAN 環境を確認する            | 11  |
| <b>2</b> 無線 LAN に参加させる            | 14  |
| 3 ドライバーとソフトウェアを                   |     |
| インストールする                          | 18  |
| ネットワーク設定の確認と初期化                   | 24  |
| ネットワーク設定リストを印刷する                  | 24  |
| ネットワーク接続状態を確認する                   | 25  |
| ネットワーク設定を初期化する                    | 25  |
| ネットワークユーティリティ                     | 26  |
| BRAdmin Light をインストールする           | 26  |
| その他のソフトウェアをインストールする               |     |
| (Windows <sup>®</sup> のみ)         | 27  |
| FaceFilter Studio をインストールする       | 27  |
| BookScan&Whiteboard Suite をインストール |     |
| する                                | 28  |
|                                   |     |

## 困ったときは(トラブル対処方法)……29

. . .

| 困ったときは(トラブル対処方法)     |               |
|----------------------|---------------|
| 無線 LAN アクセスホイノトに接続でき | JUL 29        |
| 無線 LAN のセキュリティ情報の調べか | た 30          |
| インストール時、ネットワーク上に本塾   | 製品が           |
| 見つからない               | 30            |
| 印刷 / スキャンできない        | 31            |
| ネットワーク機器に問題がないか調べる   | 3には <b>31</b> |
| セキュリティソフトウェアについて     | 32            |
| ネットワークの設定がうまくいかない。   | ときは 32        |
|                      |               |

## 付録......37

| 用語集                                |
|------------------------------------|
| 有線 LAN                             |
| 無線 LAN(DCP-595CN、MFC-495CN/695CDN/ |
| 695CDWN/935CDN/935CDWN/J950DN/     |
| J950DWN)41                         |
| 商標について                             |

# 本書のみかた

## 本書で使用されている記号

本書では、下記の記号が使われています。

| ▲ 注意 | 誤った取り扱いをすると、人が傷害を負ったり、物的損害の発生が想定される内容を示しま<br>す。 |
|------|-------------------------------------------------|
| 注意   | お使いいただく上での注意事項、制限事項などを記載しています。                  |
| Ø    | 知っていると便利なことや、補足を記載しています。                        |
|      | 本書内での参照先を記載しています。                               |

#### 注意

■ 本書に掲載されている画面は、お使いの OS や環境によって、実際の画面と異なることがあります。

## 液晶ディスプレイモデルとタッチパネルモデルについて

本書では、画面上に表示されたボタンやテンキーを直接押して操作するタッチパネル機能を備えているモデルのことをタッ チパネルモデル (MFC-935CDN/935CDWN/J950DN/J950DWN)、それ以外を液晶ディスプレイモデル (DCP-390CN/595CN、 MFC-495CN/695CDN/695CDWN) と記載しています。

また、特に型名を限定しない場合は、MFC-XXXX、DCP-XXXX と記載しています。

## 本書で使用されているイラスト

外観イラストは MFC-695CDN を代表で使用しています。

操作パネルのボタンのイラストは、液晶ディスプレイモデルでは MFC-695CDN を、タッチパネルモデルでは MFC-935CDN を使用しています。モデル特有の機能の場合は、該当モデルのボタンのイラストを使用しています。 お使いのモデルによっては本書で使用している操作パネルのボタンとデザインが異なる場合があります。該当するボタンに 読み替えてください。

🔍 有線 LAN 接続

## 1 必要な機器とネットワーク環境を確認する

本製品は、LAN ケーブルを使用してネットワーク環境に接続できます。 以下の環境が整っていることを確認してください。対応OSなど、必要な環境については、お使いの接続機器の取扱説明書 をご覧ください。

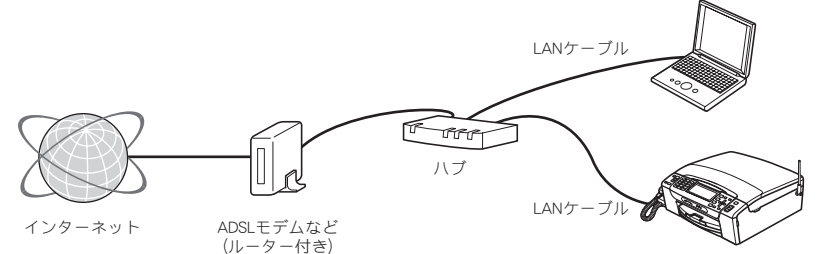

## 必要な機器

| パソコン                        | パソコンとハブ(HUB)などのネットワーク機器の設定が完了し、パソコンがネットワーク<br>に接続できる状態になっていることを確認します。                            |
|-----------------------------|--------------------------------------------------------------------------------------------------|
| ハブ (HUB) またはブロードバンド<br>ルーター | 各機器の LAN ケーブルを接続するハブ(HUB)が必要です。アクセスポイント(ブロードバ<br>ンドルーターなど)にハブ機能が搭載されているときは、アクセスポイントにも接続できま<br>す。 |
| LAN ケーブル                    | LAN ケーブルは同梱しておりません。カテゴリ 5(100BASE-TX 用)以上のストレートケー<br>ブルをお買い求めの上、お使いください。                         |

## 接続例

本製品を LAN ケーブルでネットワーク環境に接続する場合の例です。 詳しくは、お使いの接続機器の取扱説明書をご覧ください。

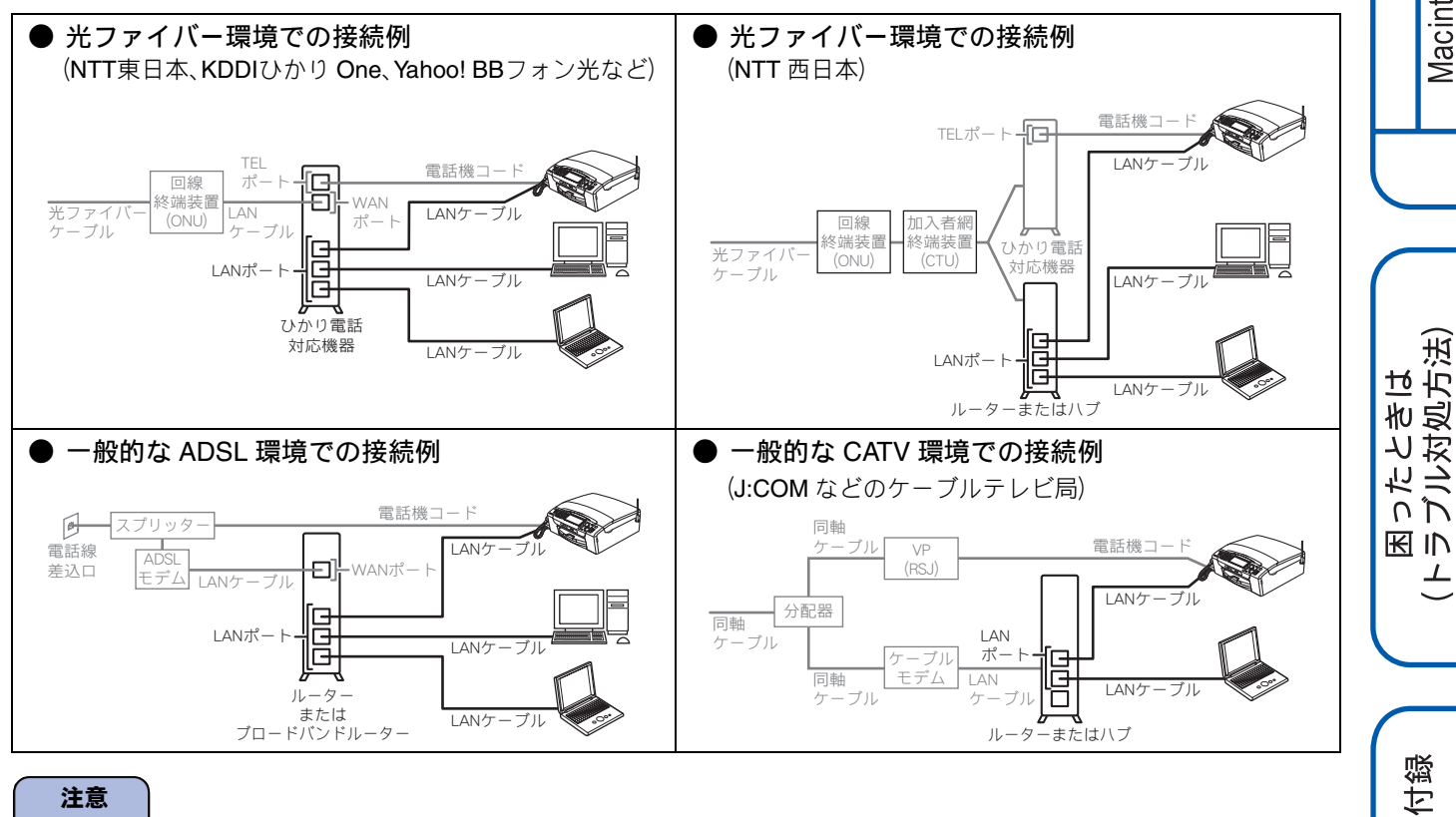

#### 注意

■ ADSL モデム、またはひかり電話対応機器(ルーター機能付)の環境に無線 LAN ルーター等を追加接続している場合 は、追加のルーターのDHCP機能等をOFFにしてください。詳しくは、お使いのルーターの取扱説明書をご覧ください。

Windows®

Macintosh

Windows®

Macintosh

上

無線LAN接続

有線LAN接続

## 2 LAN ケーブルを接続する

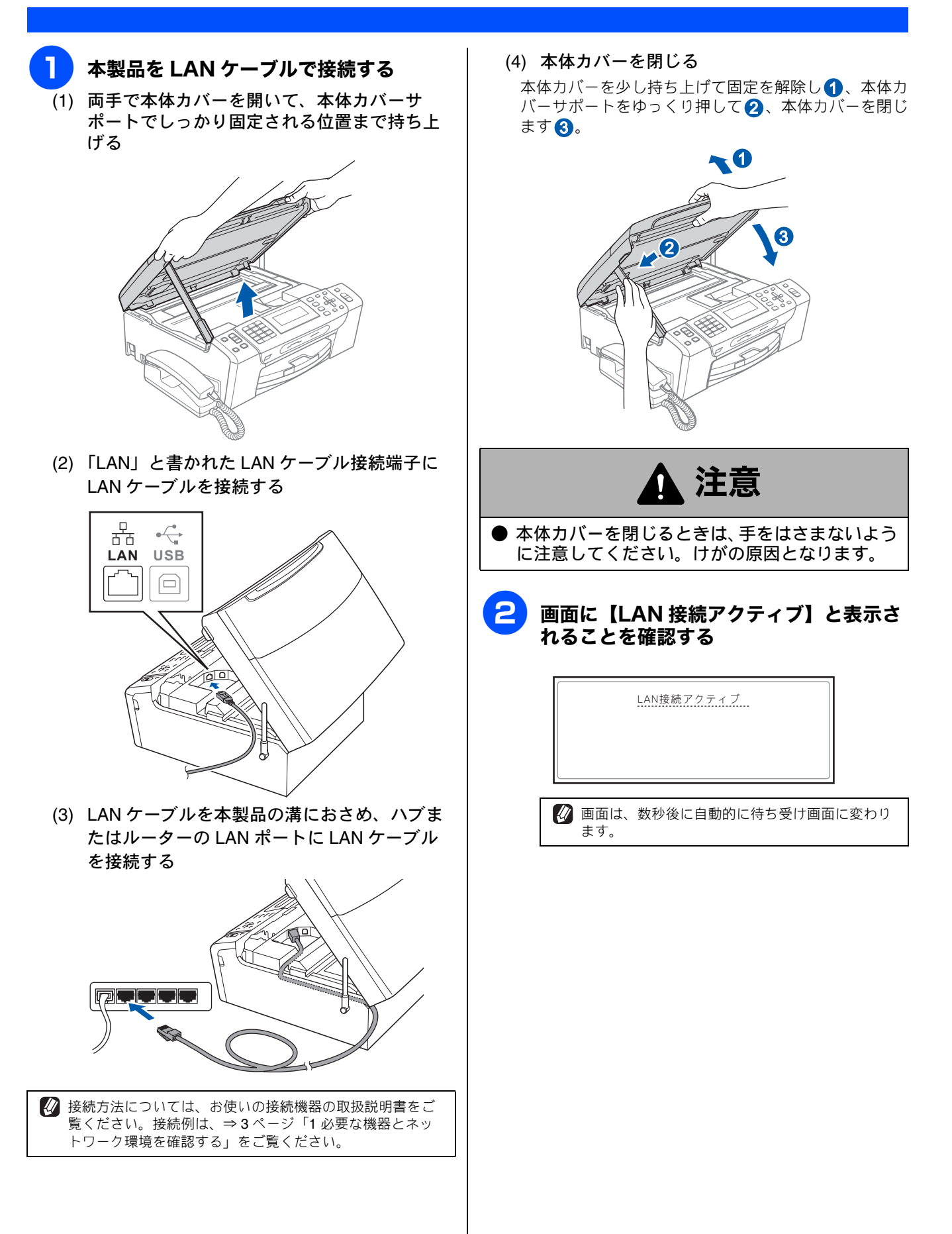

## 3 ドライバーとソフトウェアをインストールする

## <sup>®</sup> Windows<sup>®</sup> の場合

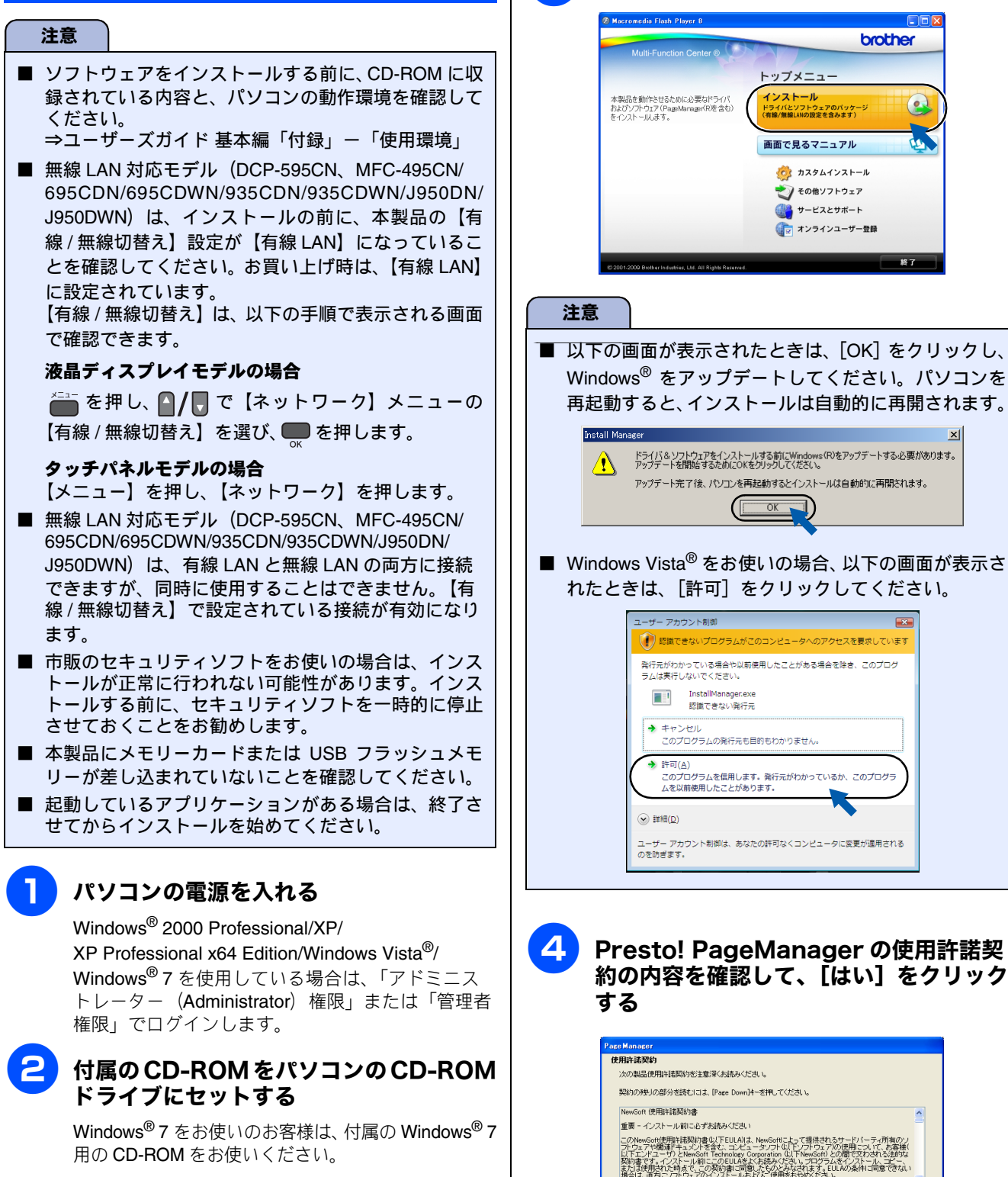

トップメニューが表示されます。

🕢 画面が表示されないときは、「マイコンピュータ (コンピュータ)」から CD-ROM ドライブをダブ ルクリックし、「start.exe」をダブルクリックして ください。

## <mark>3</mark> [インストール] をクリックする

トップメニュー

(バとソフトウェアのパッケー /無線LANの設定を含みます)

カスタムインストール

🐑 その他ソフトウェア 💮 サービスとサポート

オンラインユーザー登録

画面で見るマニュアル

(ンストール

使用許諾契約の全条項に同意しますか? [UN」に」を選択するとセットテックが終了されます。PageMa を行えたいするには、この使用許諾契約に同意が必要です。

brother

(0)

<u>Windows<sup>®</sup></u>

Macintosh

Windows®

AN接続

有線LAN接続

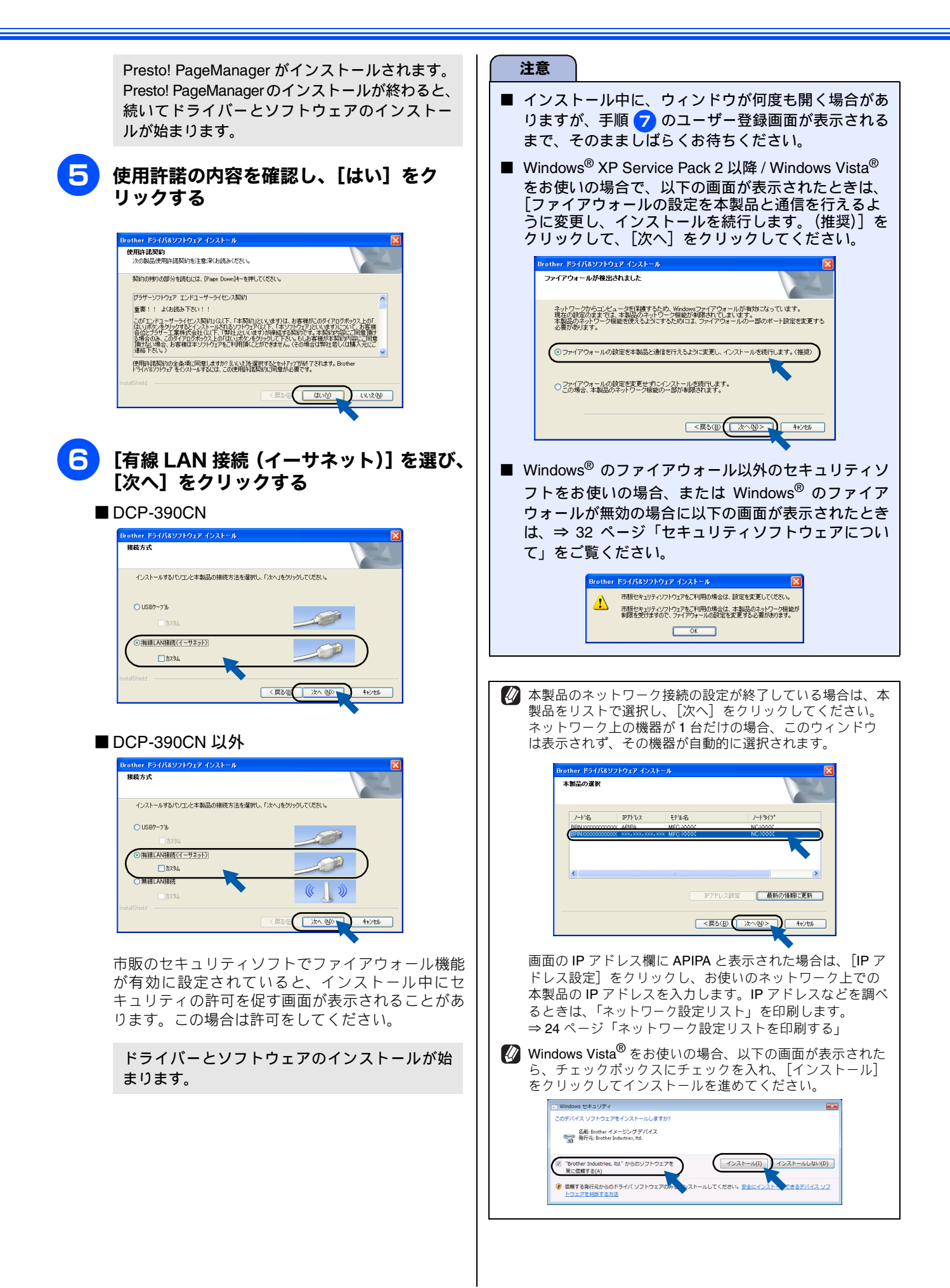

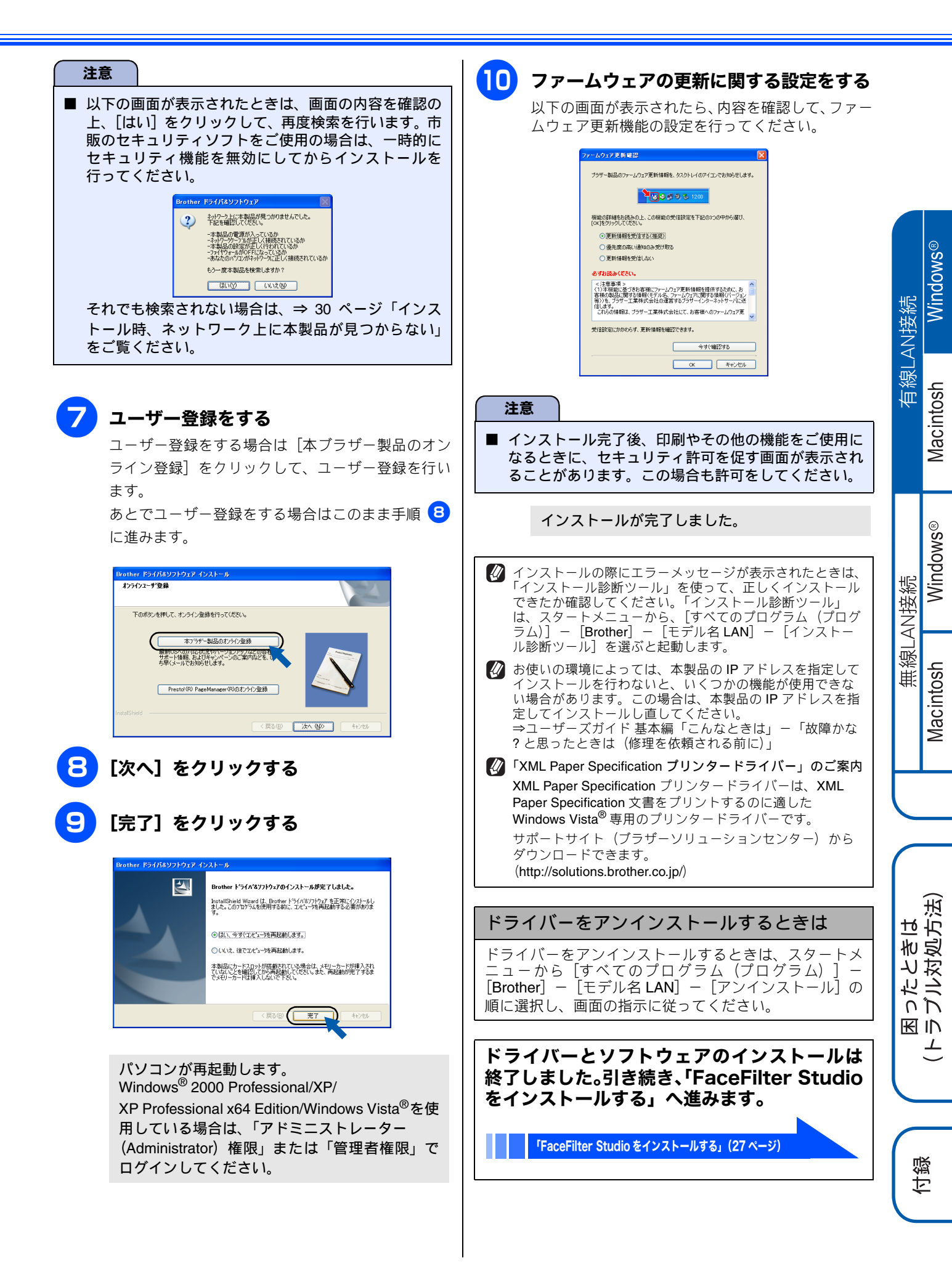

## <sup>≷</sup> Macintosh の場合

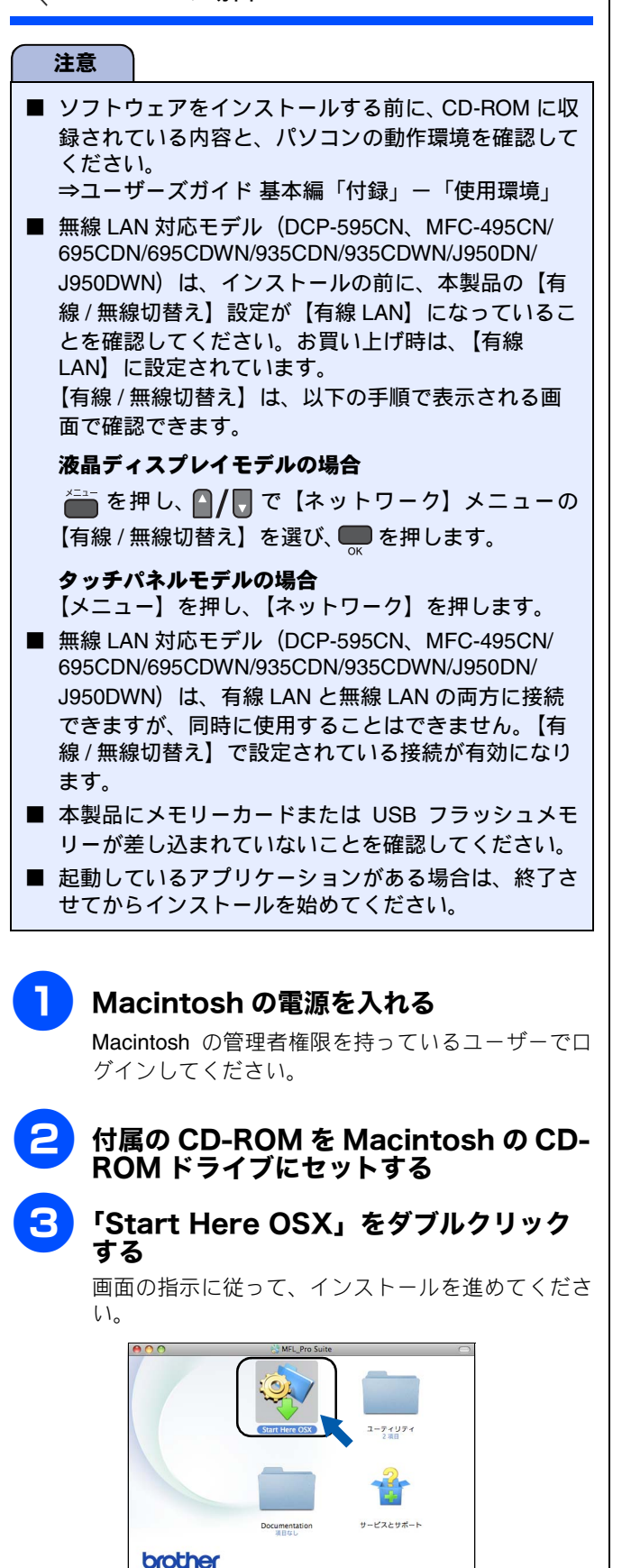

⇒ DCP-390CN は、手順 <mark>5</mark> へ ⇒ DCP-390CN 以外は、手順 <mark>4</mark> へ

🍪 MFL\_Pro Suite + 🧇 Start Here OSX

「有線 LAN 接続 (イーサネット)」を選び、 [次へ]をクリックする

4

| 00                           | Start Here OSX     |                  |
|------------------------------|--------------------|------------------|
| 接続方式                         |                    |                  |
| インストールする                     | パソコンと本製品の接続方法を選択し、 | 「次へ」をクリックしてください。 |
| ○ USBケーブ                     | n                  | -SO              |
| <ul> <li>● 有線LAN接</li> </ul> | 続 (イーサネット)         |                  |
| ○ 無線LAN接                     | <i></i>            | (( ] ))          |
|                              | (キャンセル)            | ( <sup>*</sup>   |

※ DCP-390CN は、この画面は表示されません。

## **5** インストールが終わるまで待つ

インストールが終わると、本製品を自動的に検索し ます。

## <mark>6</mark>)本製品を選んで、[OK]をクリックする

| 0 0           | MFL-Pro Suite   |                                 |
|---------------|-----------------|---------------------------------|
| 使いの製品を選択してく   | (ださい)           |                                 |
|               |                 | ni <del>-</del> <i>cele</i> iii |
| 風・酸血の設定を子入力で1 | う場合はカスタムホタンをクラク | JUCKLEU                         |
|               |                 |                                 |
| 製品名           | ▲ 接続            | IP7FU                           |
| MFC-XXXX      | ネットワーク          | 7                               |
| MFC-XXXX      | ネットワーク          | ,                               |
| MFC-XXXX      | ネットワーク          | ,                               |
|               |                 |                                 |
|               |                 |                                 |
|               |                 |                                 |
|               |                 |                                 |
|               |                 |                                 |
|               |                 |                                 |
|               |                 |                                 |
|               |                 |                                 |
|               |                 | ) 4 1                           |
|               |                 | $\neg \frown$                   |
|               | (               | II VI OV                        |
| ) (カスタム)      | (++)2           | UK                              |

同じモデル名が2つ以上ある場合は、MACアドレス (Ethernet アドレス)から使用する本製品を選択しま す。MACアドレスは本製品の画面で確認できます。

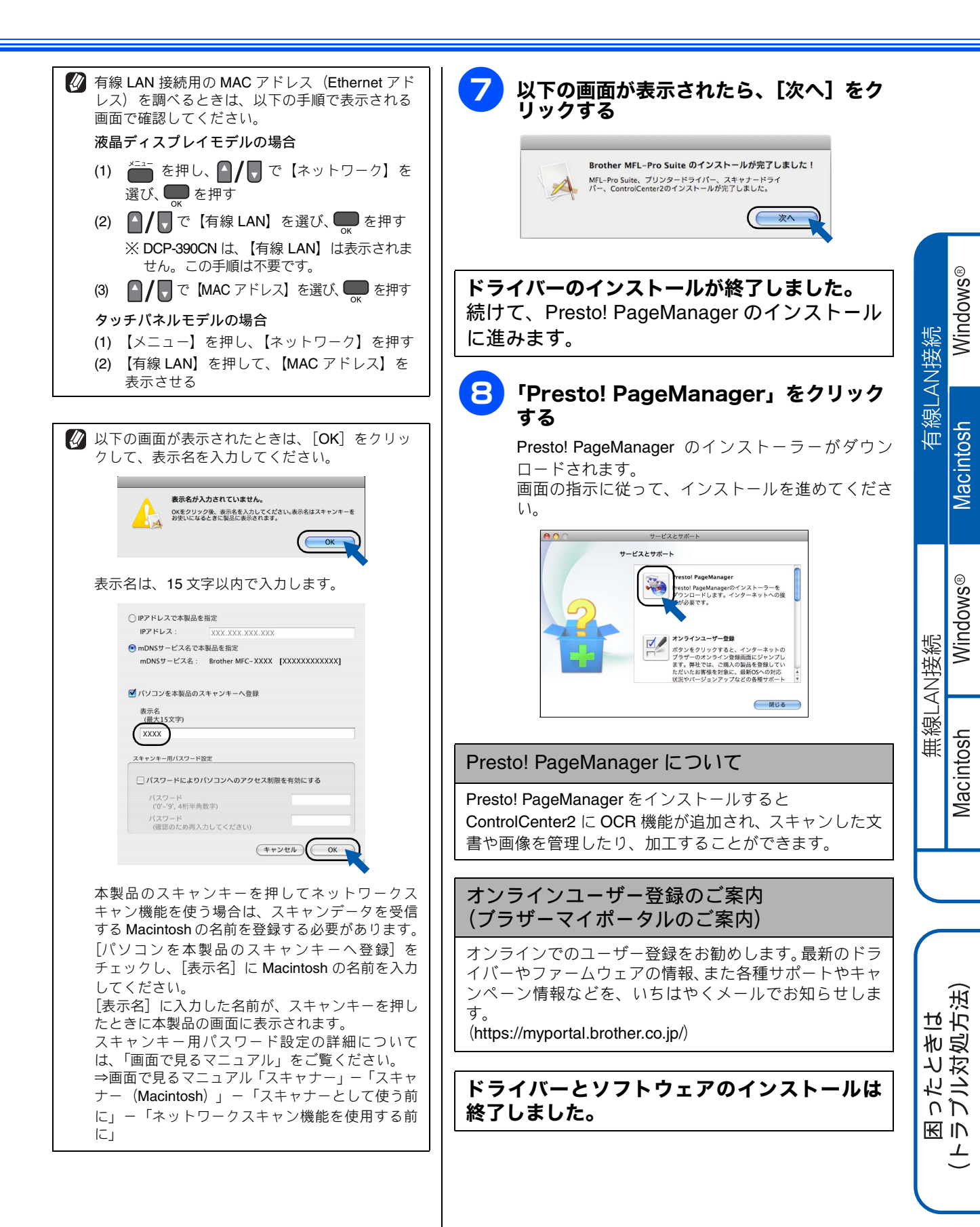

付録

# ⑦無線 LAN 接続 (無線 LAN 対応モデルのみ)

無線 LAN 対応モデルは、DCP-595CN、MFC-495CN/695CDN/695CDWN/935CDWN/J950DN/J950DWN です。

## 準備の流れ

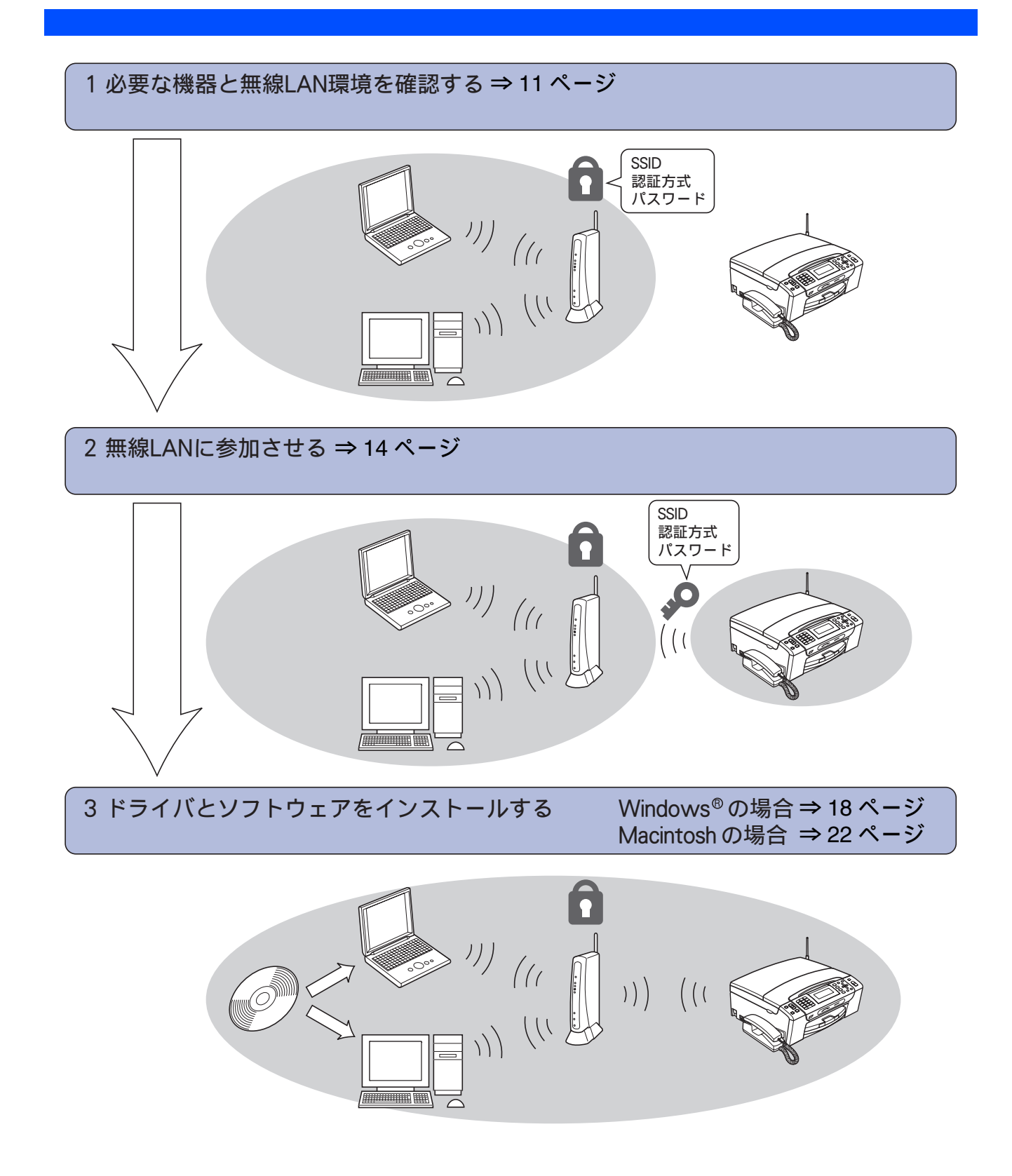

## 1 必要な機器と無線 LAN 環境を確認する

本製品は、無線 LAN アクセスポイントを経由する無線 LAN(インフラストラクチャモード)環境に接続できます。以下の環境が整っていることを確認してください。

対応 OS など、必要な環境については、無線 LAN アクセスポイントの取扱説明書をご覧ください。

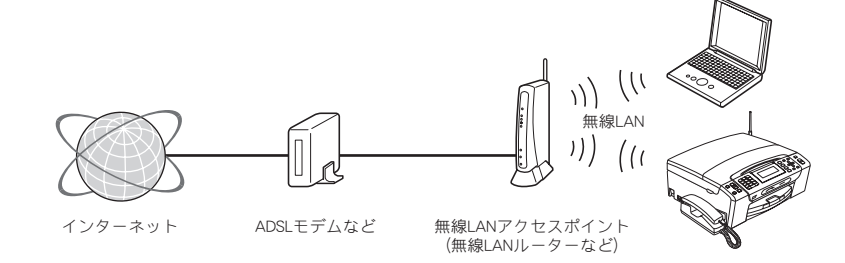

#### 無線 LAN 環境で使用する場合の注意点

#### ● 設置に関する注意

- 本製品の近くに、微弱な電波を発する電気製品(特に電子レンジやデジタルコードレス電話)を置かないでください。
   本製品と無線LANアクセスポイントの間に、金属、アルミサッシ、鉄筋コンクリート壁があると、接続しにくくなる
- 場合があります。 ● 通信に関する注意
  - 環境によっては、有線 LAN 接続や USB 接続と比べて、通信速度が劣る場合があります。写真などの大きなデータを印刷する場合は、有線 LAN または USB 接続で印刷することをお勧めします。

#### 注意

- 本製品は、有線 LAN と無線 LAN を同時に使用することはできません。
- USB ケーブルや LAN ケーブルが接続されている場合は、ケーブルを本製品から外してください。
- ■本製品にメモリーカードまたは USB フラッシュメモリーが差し込まれていないことを確認してください。
- 無線 LAN を設定し直す場合は、ネットワーク設定を初期化してください。

⇒ 25 ページ「ネットワーク設定を初期化する」

#### 必要な機器

| パソコン                               | アクセスポイントに無線 LAN、または有線 LAN で接続されており、ネットワークに接続で<br>きる状態になっていることを確認します。 |
|------------------------------------|----------------------------------------------------------------------|
| 無線 LAN アクセスポイント<br>(無線 LAN ルーターなど) | IEEE802.11b/g に対応した製品が必要です。                                          |

本書では、インフラストラクチャモードの無線 LAN 環境の場合の接続方法について説明しています。アドホックモード(無線 LAN アクセスポイントを経由せずに使うモード)で無線 LAN をお使いの場合は、弊社サポートサイト(ブラザーソリューションセンター)(http://solutions.brother.co.jp/)の「よくあるご質問(Q&A)」をご覧ください。

#### 注意

■ ADSL モデム、またはひかり電話対応機器(ルーター機能付)の環境に無線 LAN ルーター等を追加接続している場合 は、追加のルーターの DHCP 機能等を OFF にしてください。詳しくは、お使いのルーターの取扱説明書をご覧ください。 Windows®

Macintosh

Windows®

Macintosh

無線LAN接続

有線LAN接続

困ラ

上

### 無線 LAN 設定に必要な情報を確認する

本製品は、次の A ~ C のうちのいずれかで無線 LAN の設定ができます。 A WPS 機能を使って無線 LAN の自動設定を行う (⇒ 12 ページ) B AOSS<sup>TM</sup> 機能を使って無線 LAN の自動設定を行う (⇒ 12 ページ)

C 操作パネルから無線 LAN の手動設定を行う (⇒ 13 ページ)

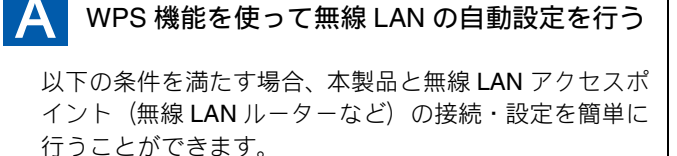

ご使用の無線 LAN アクセスポイント(無線 LAN ルーターなど)が WPS に対応している

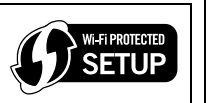

#### 注意

- わからない場合は、お使いの無線 LAN アクセスポイントのメーカーにお問い合わせください。WPS で設定しない場合は、操作パネルから手動設定します。この場合、ネットワークに関する情報が必要です。 ⇒ 13 ページ「操作パネルから無線 LAN の手動設定を行う」
- PIN 方式を使用したい場合は、画面で見るマニュアルをご覧ください。
   ⇒画面で見るマニュアル「ネットワーク設定」-「無線 LAN の設定をする」-「無線 LAN 設定の方法を選ぶ」-「WPS の PIN 方式を使用する」

## 確認できたら、引き続き、⇒ 14 ページ「WPS/ AOSS<sup>™</sup>機能を使って無線LANの自動設定を 行う」へ進み、本製品で設定を行います。

## B AOSS<sup>™</sup>機能を使って無線 LAN の自動設定を行う

以下の条件を満たす場合、本製品と無線 LAN アクセスポイント (無線 LAN ルーターなど)の接続・設定を簡単に行うことができます。

ご使用の無線 LAN アクセスポイント(無線 LAN ルーターなど)が AOSS™ に対応して いる ※ 無線LANアクセスポイントに右のロゴマー クが付いているかを確認してください。

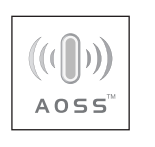

#### 注意

- わからない場合は、お使いの無線LAN アクセスポイントのメーカーにお問い合わせください。一般的には、 無線LAN アクセスポイントの AOSS<sup>TM</sup> ランプ点灯な どで確認できます。AOSS<sup>TM</sup> で設定しない場合は、操 作パネルから手動設定します。この場合、ネットワークに関する情報が必要です。
   ⇒ 13 ページ「操作パネルから無線LAN の手動設定を 行う」
   古い無線LAN アクセスポイントをお使いてすでにセ
- 古い無線 LAN アクセスポイントをお使いで、すでにセキュリティを AOSS<sup>TM</sup> で設定している場合、あらかじめ、無線 LAN アクセスポイントに設定されている情報を書き留めておくことをお勧めします。

確認できたら、引き続き、⇒ 14 ページ「WPS/ AOSS<sup>™</sup>機能を使って無線LANの自動設定を 行う」へ進み、本製品で設定を行います。

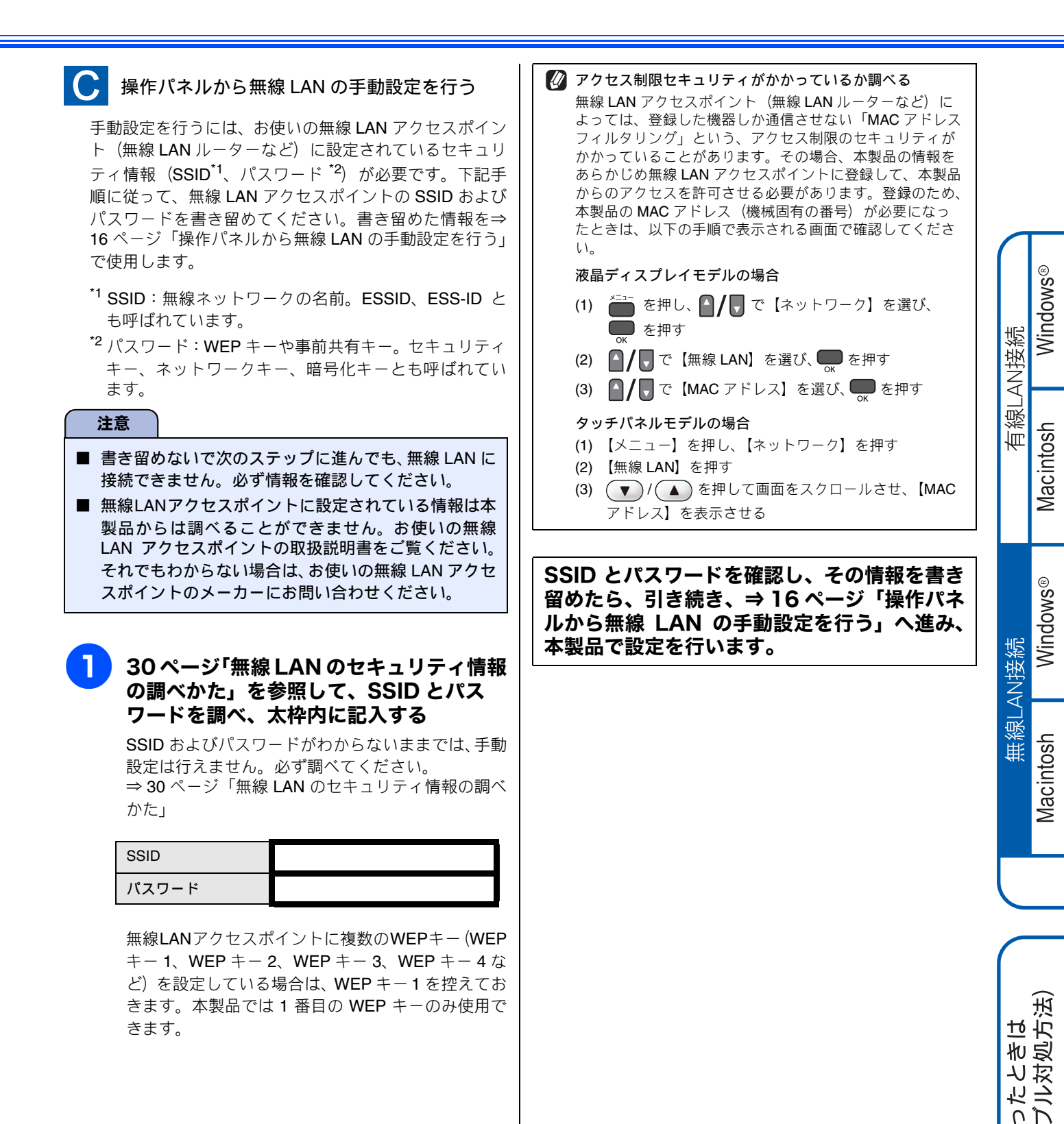

付録

ト (ト国)

## 2 無線 LAN に参加させる

WPS/AOSS<sup>™</sup>機能を使って無線 LAN の自動設定を行う (12 ページで A または B を選んだ場合)

| 注意      |                                                                   |
|---------|-------------------------------------------------------------------|
| ■ 無線 LA | N ルーターの AOSS <sup>™</sup> ボタンを押して設定を行っている間は、すでにご利用中の無線機器が一時的に通信でき |
| なくない    | Ĵます。例えば、ゲーム機などを無線で接続中の場合、接続が切れてしまう場合があります。WPS/AOSS <sup>™</sup> の |
| 設定を好    | <b>出める前に、通信中の無線機器に支障がないか、お確かめください。なお、設定が完了すると、自動的に通信で</b>         |
| きるよう    | うになります。詳しくは、無線 LAN ルーターのメーカーにお問い合わせください。                          |
|         |                                                                   |

液晶ディスプレイモデルの場合

- ▲製品の を押し、 / で【ネット ワーク】を選び、 ● を押す
- 2 △/ 『で【有線 / 無線切替え】を選び、
   を押す
- 👍 💁 🖪 🗛 🗛 🗛 🗛 🗛 🗛 🗛 🗛 🗛 🗛 🗛 🗛 🗛

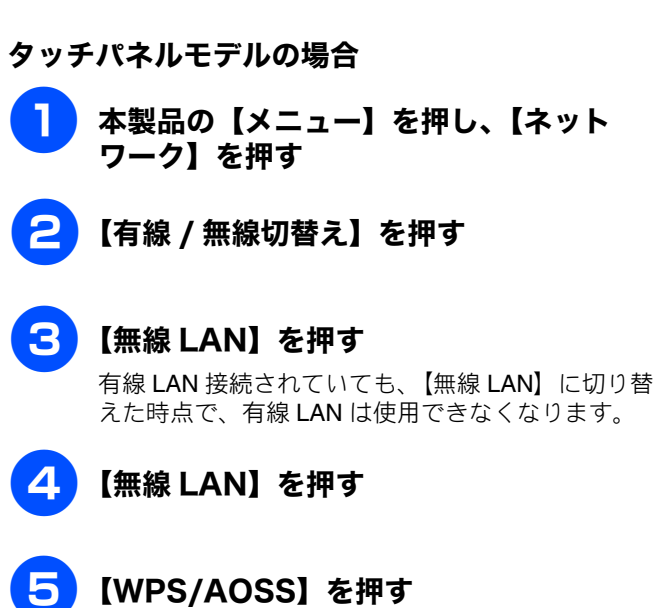

(以降の操作は、液晶ディスプレイモデル、タッチパネルモデル共通です。)

## 無線 LAN アクセスポイントの WPS または AOSS™ ボタンを数秒間押す

詳しい設定方法は、お使いの無線 LAN アクセスポイントのマニュアルをご覧ください。 WPS または AOSS™ 機能を使って、自動接続が開始されます。 正常に接続されると本製品の画面に【接続しました】と表示されます。

| メッセージ                | 状態                                                         | 解決方法                                                               |     | Š     |
|----------------------|------------------------------------------------------------|--------------------------------------------------------------------|-----|-------|
| 無線 LAN 設定中           | 無線 LAN アクセスポイントを検索して、<br>設定をダウンロードしています。                   | _                                                                  | 続   | Vindo |
| WPS 接続中<br>AOSS 接続中  | 無線 LAN アクセスポイントに接続して<br>います。                               | _                                                                  | AN接 |       |
| 接続しました               | 無線 LAN の設定が正常に終了しました。                                      | _                                                                  | 泉し  |       |
| 接続エラー                | WPS/AOSS <sup>™</sup> を実行している無線 LAN<br>アクセスポイントが複数見つかりました。 | 無線 LAN アクセスポイントを1つにして、もう一度、<br>設定をやり直してください。                       | 有総  | ntosh |
| アクセスポイント<br>が見つかりません | 無線 LAN アクセスポイントが見つかり<br>ませんでした。                            | ー時的に本製品と無線 LAN アクセスポイントの距離を 1m<br>程度に近づけてもう一度、設定をやり直してください。        |     | Macir |
| 接続に失敗しまし<br>た        | 無線 LAN アクセスポイントの接続に失<br>敗しました。                             | もう一度、設定をやり直してください。<br>それでも設定がうまくいかない場合は、ネットワーク設                    |     | _     |
|                      |                                                            | 定をお買い上げ時の状態に戻して、もう一度、設定をや<br>り直してください。<br>⇒ 25 ページ「ネットワーク設定を初期化する」 |     | VS®   |

💭 (液晶ディスプレイモデルの場合)、または 🔀 (タッチパネルモデルの場合)を押す

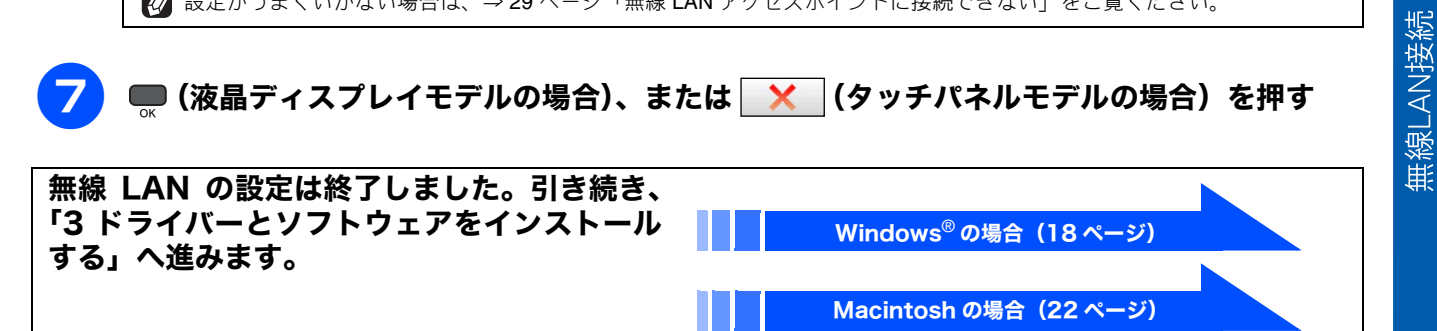

Macintosh

付録

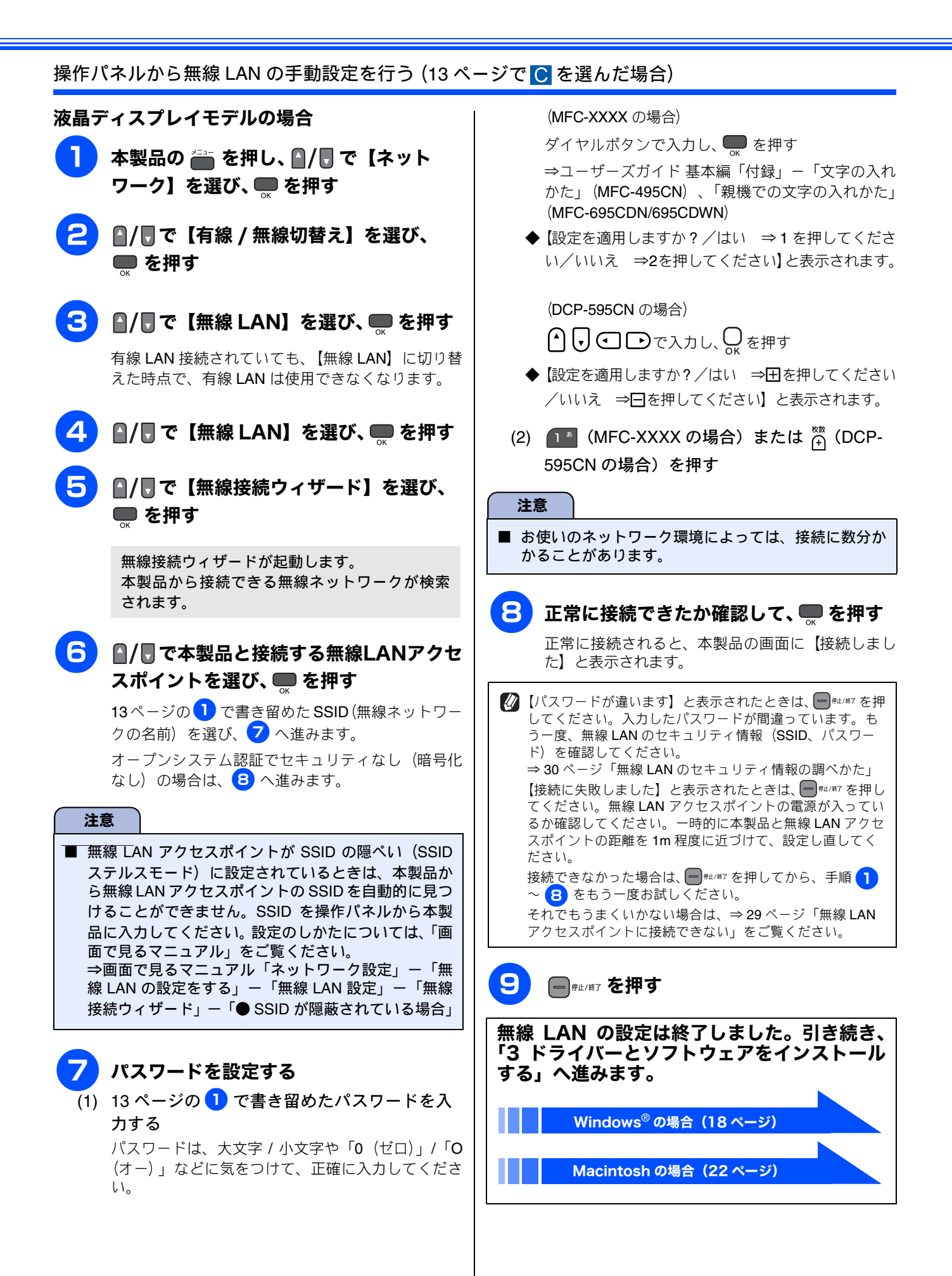

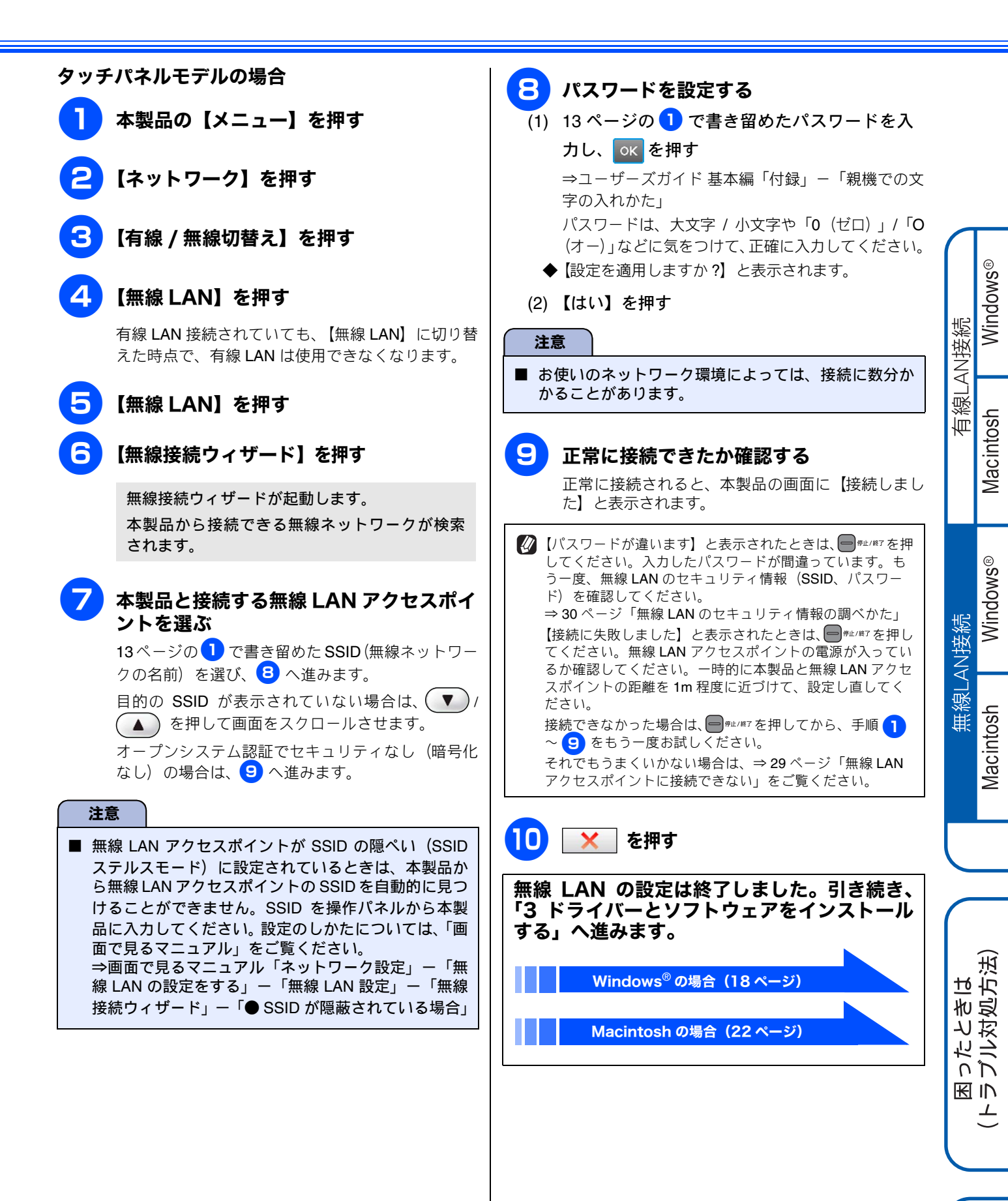

## 3 ドライバーとソフトウェアをインストールする

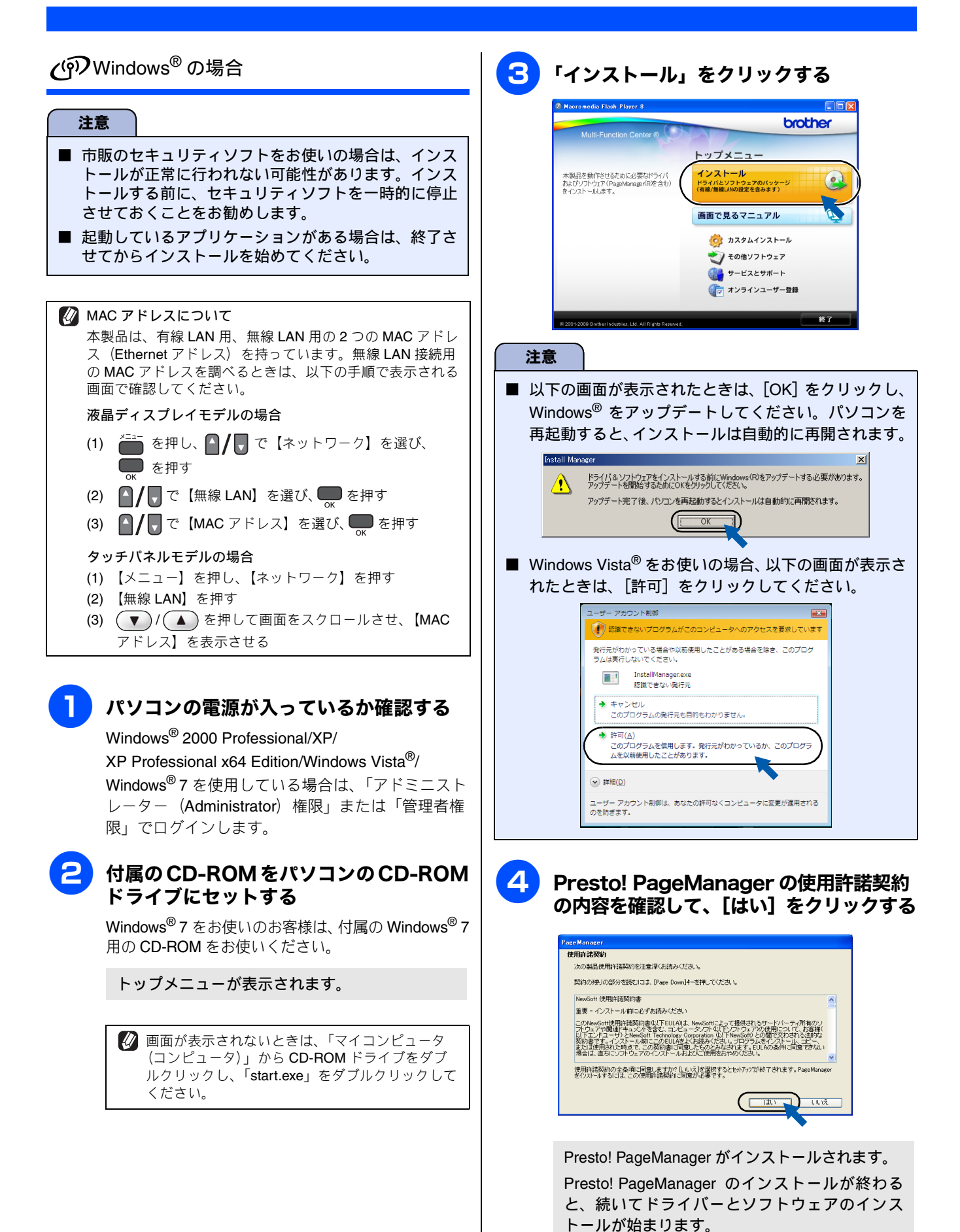

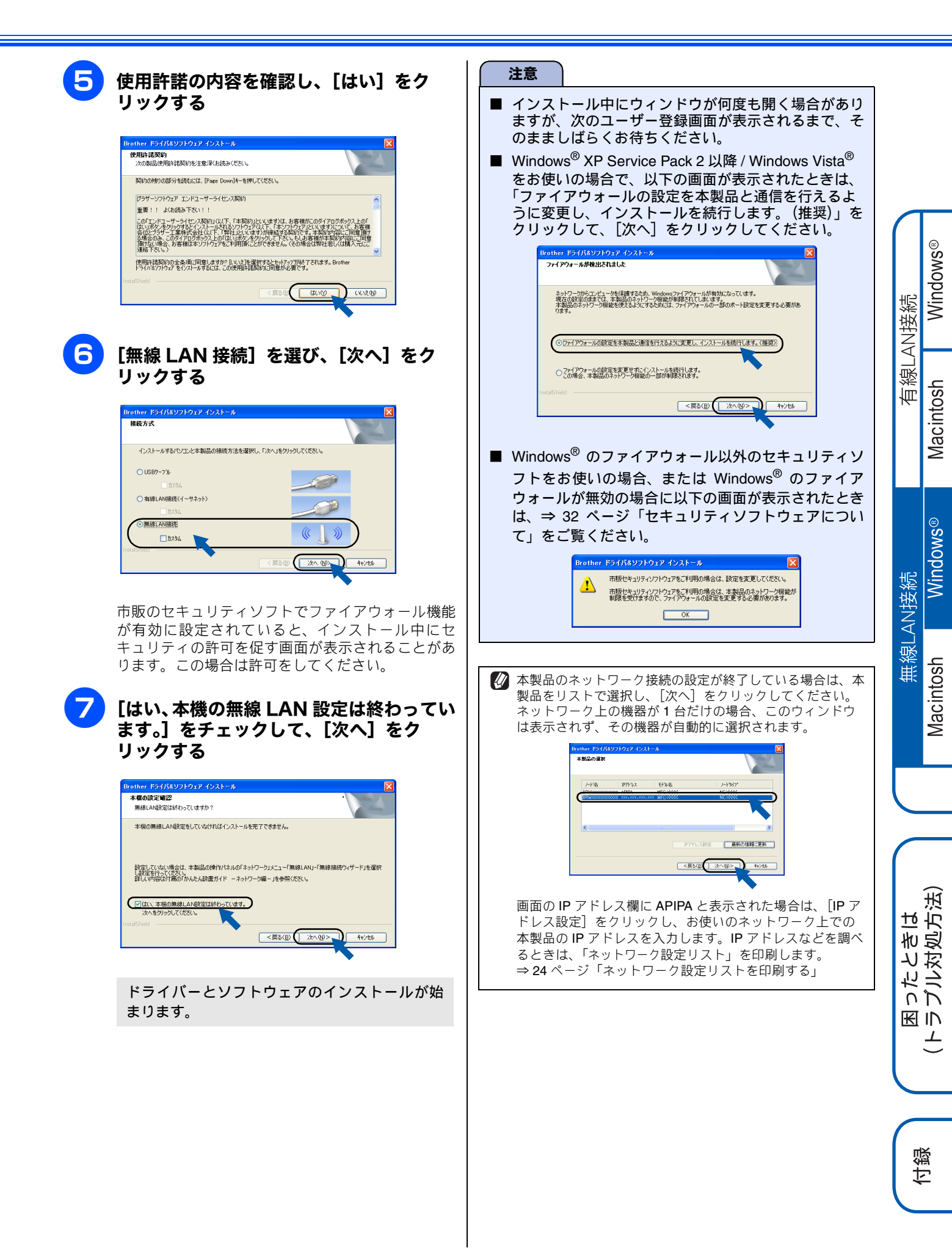

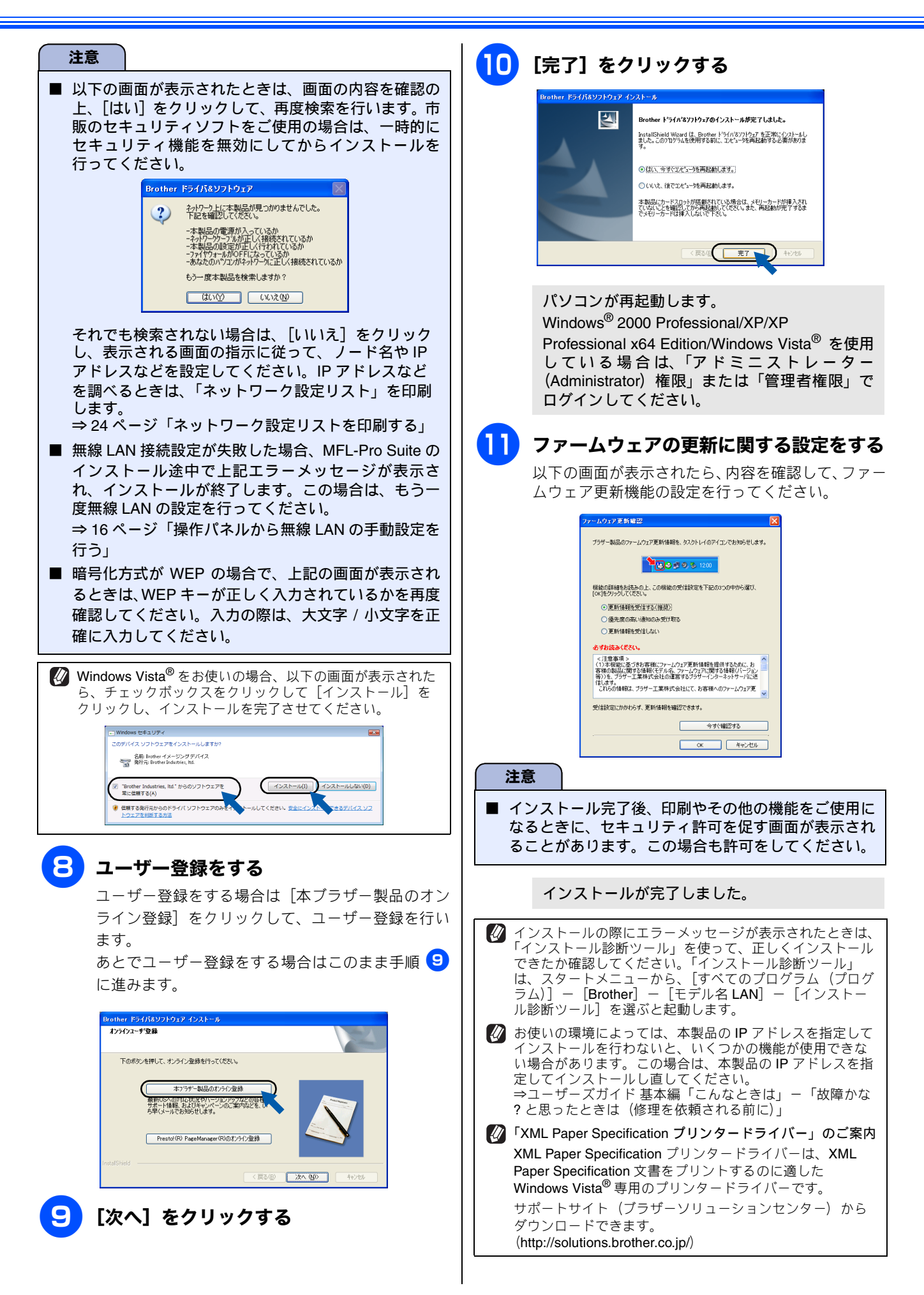

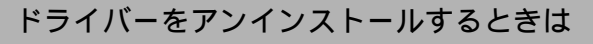

ドライバーをアンインストールするときは、スタートメ ニューから [すべてのプログラム(プログラム)] ー [Brother] ー [モデル名 LAN] ー [アンインストール] の 順に選択し、画面の指示に従ってください。

ドライバーとソフトウェアのインストールは 終了しました。引き続き、「FaceFilter Studio をインストールする」へ進みます。

「FaceFilter Studio をインストールする」(27 ページ)

Windows® 有線LAN接続 Macintosh Windows® 無線LAN接続 Macintosh ョったときは ゥブル対処方法) K IN <u>\_</u> 付録

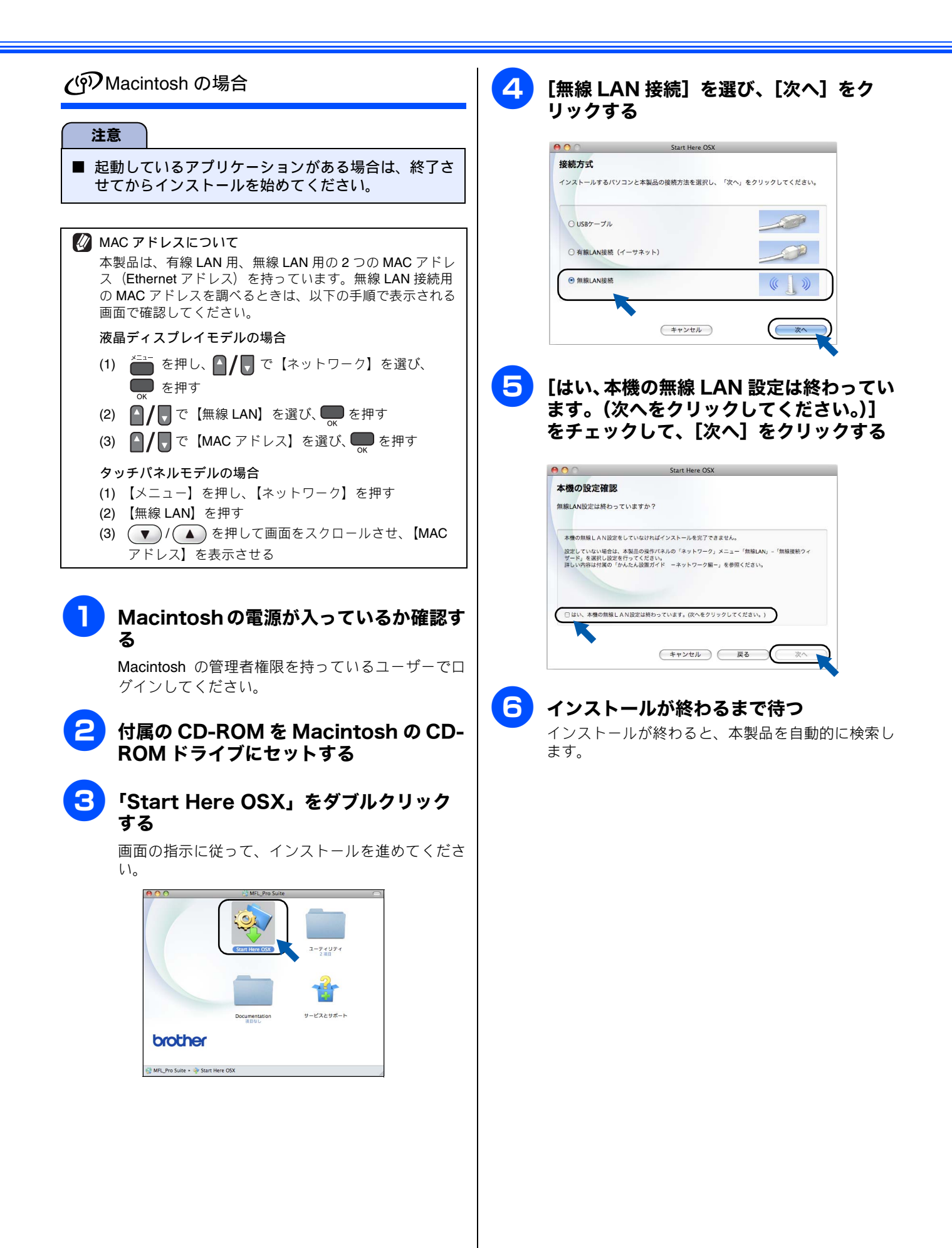

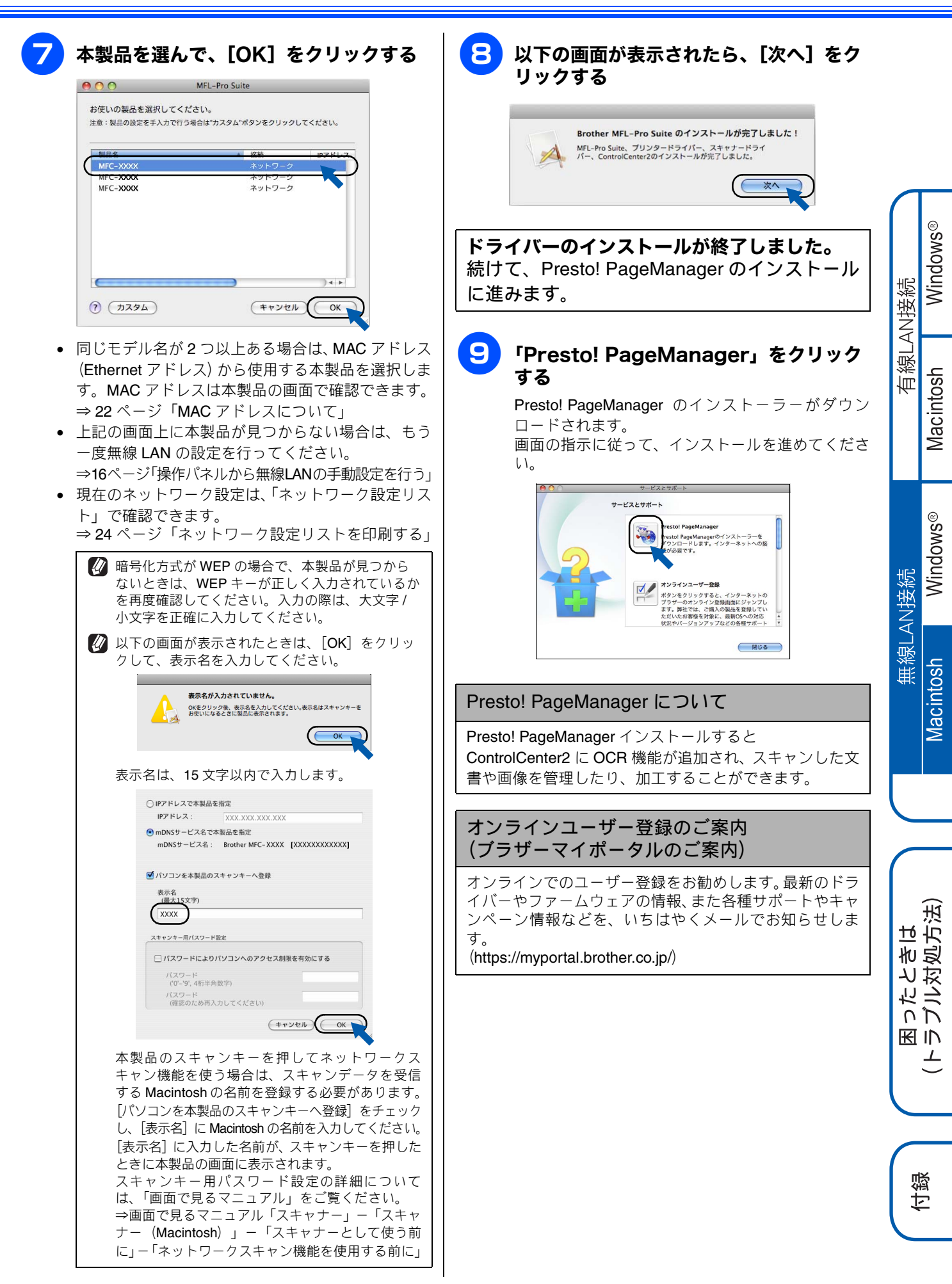

# ネットワーク設定の確認と初期化

## ネットワーク設定リストを印刷する

ネットワーク設定を確認するための、ネットワーク設定リストを印刷します。

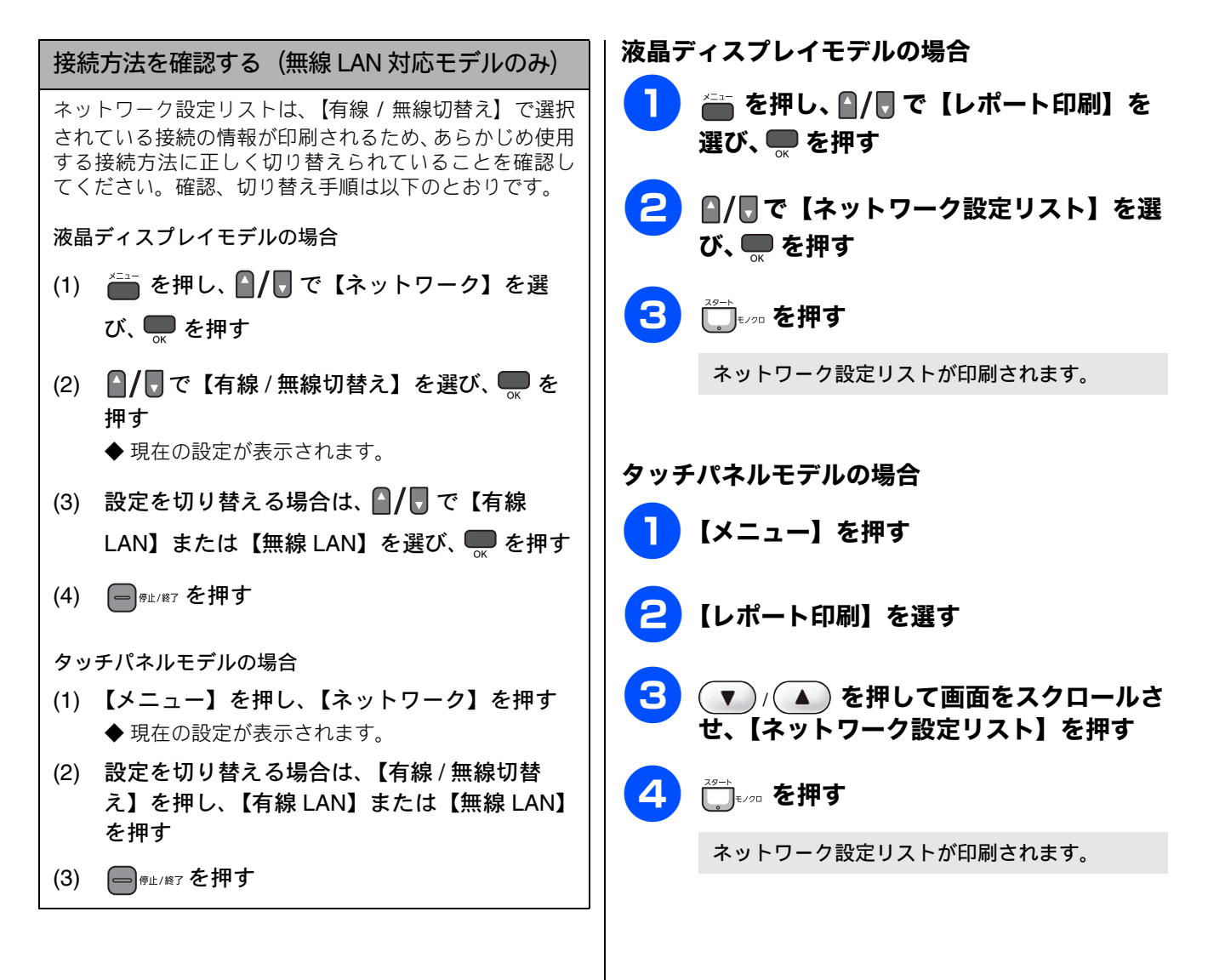

## ネットワーク接続状態を確認する

ネットワーク設定リストの項目を確認します。

|                                                                                                    |                                                                                                    | IL TH          |
|----------------------------------------------------------------------------------------------------|----------------------------------------------------------------------------------------------------|----------------|
| ① <mac address=""></mac>                                                                                                    | <pre><duetwork configuration="">&gt; dogde type&gt;</duetwork></pre>                                                                                                    | 160СЛ          |
| ② <node name=""></node>                                                                                                    | ctode name>         DEWEMPS4A           chctive services>         DEWEMP54A_DI<br>DIMAGN(P)<br>TUXT, PI                                                                                                    | **             |
| <ul> <li>③ IP Address</li> <li>④ Subnet Mask</li> </ul>                                                                               | The start of the start of the start of | 液頭ナ<br>1<br>2  |
| ⑤ <ethernet link="" status=""><br/>または<br/><wireless link="" status=""></wireless></ethernet>                                         | cdbpt Photos         20         3.0           cdbpt Photos         20         3.0           cdbpt Photos         Restarter         1000           cdbpt Photos         Restarter         1000           cdbpt Photos         Restarter         1000           cdbpt Photos         Restarter         1000           cdbpt Photos         Restarter         1000           cdbpt Photos         Restarter         1000           cdbpt Photos         Restarter         1000           cdbpt Photos         Restarter         1000           photos         Restarter         1000           photos         Restarter         1000           photos         Restarter         1000           photos         Restarter         1000           photos         Restarter         1000           photos         1000         1000           photos         1000         1000           photos         1000         1000           photos         1000         1000           photos         1000         1000           photos         1000         1000           photos         10000         100000000000000000000000000000                                                                                                    | 3              |
| ① <mac address=""><br/>機械固有の番号です。</mac>                                                                                               |                                                                                                    | 4              |
| 液体回行の留ちてす。<br>Ethernet Address とも呼ばれています。<br>② <node name=""></node>                                                                  |                                                                                                    |                |
| <ul> <li>アトレスを指定する名称で</li> <li>「BRN」で始まる場合は有</li> <li>無線 LAN であることを示</li> <li>③ <ip address=""></ip></li> <li>ネットワーク上に登録され</li> </ul> | *す。<br>線 LAN、「BRW」で始まる場合は<br>します。<br>いた本製品の番号を示します。                                                                                                    | <b>5 T</b>     |
| <ul> <li>「0.0.0.0」が印刷された<br/>約1分待ってからもう・<br/>または、有線LAN接続<br/>続されていません。接続<br/>ださい。</li> </ul>                                          | 出場合は、本製品がまだ起動中です。<br>一度ご確認ください。<br>の場合、LAN ケーブルが本製品に接<br>続を確認してからもう一度ご確認く                                                                                                    | 997.<br>1<br>2 |
| ④ <subnet mask=""><br/>IP Address (IP アドレス)  <br/>通常は「255.255.255.0」</subnet>                                                         | こ被せるマスクと考えてください。<br>であれば問題ありません。                                                                                                    | 3              |
|                                                                                                    |                                                                                                    |                |
| ⑤ <ethernet link="" status=""><br/><wireless link="" status=""><br/>「Link OK」と印刷されてい</wireless></ethernet>                            | :有線 LAN の接続状態を示します。<br>:無線 LAN の接続状態を示します。<br>いれば正常に接続されています。                                                                                                    |                |

有線 LAN の場合は「Link Down」、無線 LAN の場合は 「Failed To Associate」と印刷されたときは、正しく接続されていません。ケーブルやハブ(HUB)を確認してください。

## ネットワーク設定を初期化する

ネットワークの設定に失敗した場合や、再度インストールし 直す場合は、下記の手順で本製品のネットワーク設定を初期 化してから、再度ネットワークの設定を行ってください。

| 返晶テ | ィスプレイモデルの場合                                                          |
|-----|----------------------------------------------------------------------|
| 1   | 🧰 を押す                                                                |
| 2   | 🔒/ 🖥 で【ネットワーク】を選び、 🃟 を<br>押す                                         |
|     | または、 🎧 / 見 で【初期設定】を選び 🔜 を押し、<br>🎧 / 見 で【設定リセット】を選び 🔜 を押します。          |
| 3   | <ul> <li>▲/しで【ネットワーク設定リセット】を<br/>選び、</li></ul>                       |
| 4   | 1 <sup>■</sup> (MFC-XXXX の場合)または<br><sup>☆</sup> (DCP-XXXX の場合)を押す   |
| 5   | <ul> <li>● (MFC-XXXX の場合)または</li> <li>● (DCP-XXXX の場合)を押す</li> </ul> |
|     | 数秒後に本製品が再起動します。再起動が終わる<br>まで、しばらくお待ちください。                            |
| アッチ | パネルモデルの場合                                                            |
| 1   | 【メニュー】を押す                                                            |
| 2   | 【ネットワーク】を選す<br>または、【初期設定】、【設定リセット】の順で選びます。                           |
| 3   | 【ネットワーク設定リセット】を選す                                                    |
| 4   | 【はい】を押す                                                              |
| 5   | 【はい】を、2 秒間押す                                                         |
|     | 数秒後に本製品が再起動します。再起動が終わる                                               |

まで、しばらくお待ちください。

付録

ョったときは ゥブル対処方法)

( 下 国 に し

Windows®

Macintosh

Windows®

Macintosh

無線LAN接続

有線LAN接続

# ネットワークユーティリティ

## BRAdmin Light をインストールする

BRAdmin Light は、ネットワークプリンターなど、ネットワーク環境に接続された製品の設定を行うソフトウェアです。

## ネットワークの設定方法について

BRAdmin Light を使ってネットワークを設定する方法については、「画面で見るマニュアル」をご覧ください。 ⇒画面で見るマニュアル「ネットワーク設定」-「BRAdmin Light で設定する」

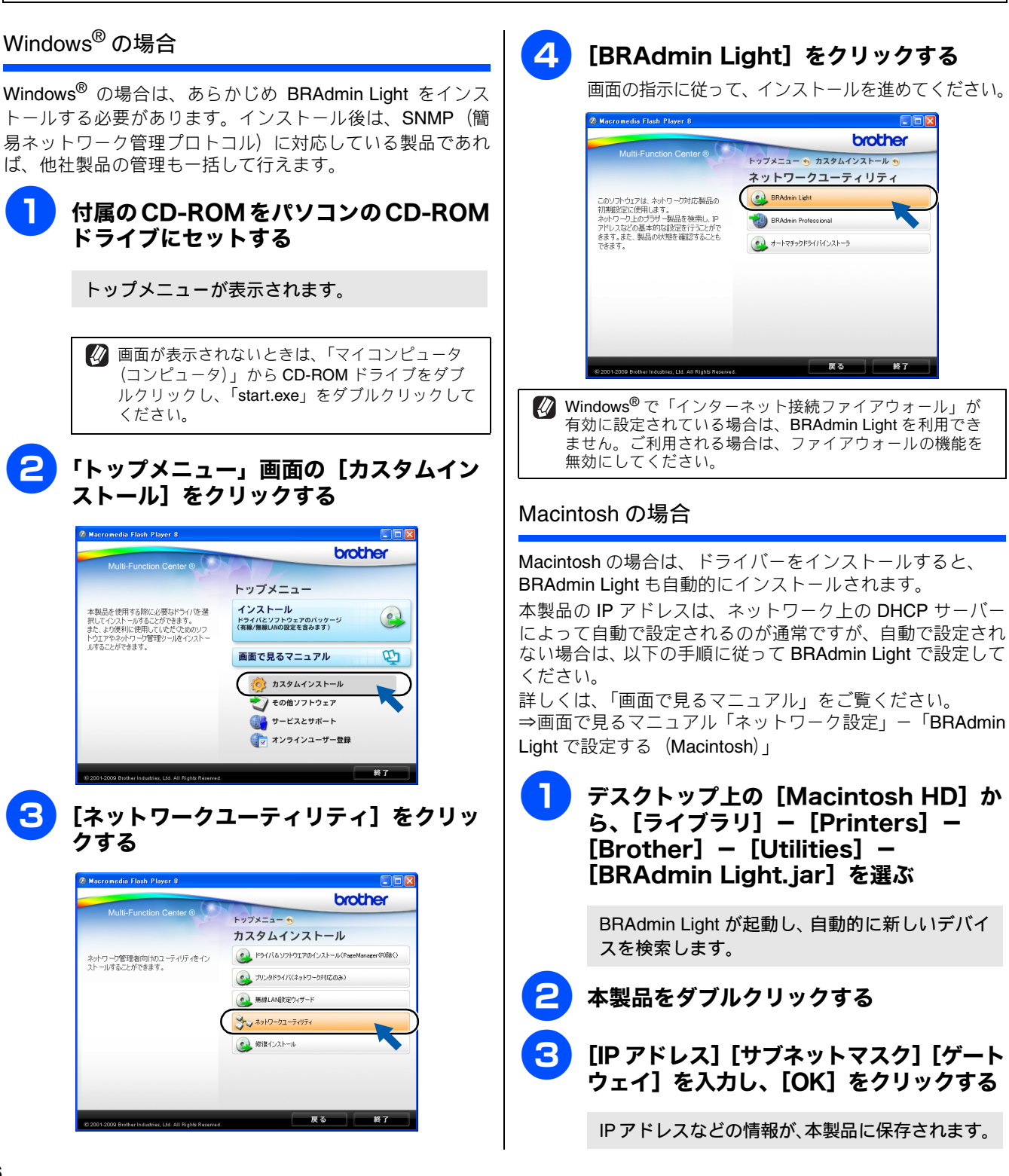

# その他のソフトウェアをインストールする (Windows<sup>®</sup>のみ)

## FaceFilter Studio をインストールする

FaceFilter Studio は、簡単に写真をふちなし印刷できる Reallusion, Inc のソフトウェアです。赤目を修正したり、明 るさを自動調整することができます。

#### 注意

- 管理者権限を持っているユーザーでログインしてください。
- FaceFilter Studio をはじめて起動する前に、以下のことを確認してください。
  - ・ドライバーやソフトウェアのインストールが完了していること。
  - ・本製品の電源が入っていること。
  - ・本製品とパソコンが接続されていること。
- Windows Server<sup>®</sup> 2003/2003 x64 Edition/2008 を使用 している場合は、FaceFilter Studio はご利用になれま せん。

「マイコンピュータ (コンピュータ)」から CD-ROM ドライブをダブルクリックする

トップメニューが表示されます。

画面が表示されないときは、CD-ROMドライブを ダブルクリックしたあと、「start.exe」をダブルク リックしてください。

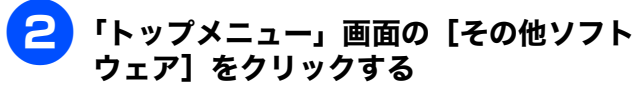

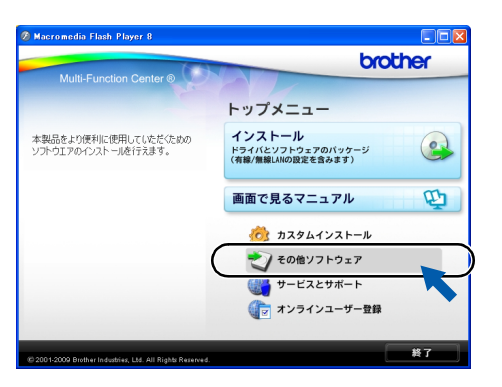

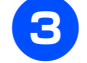

## [FaceFilter Studio] をクリックする

画面の指示に従って、インストールを進めてください。

| Macromedia Flash Player 8                              |                                   |
|--------------------------------------------------------|-----------------------------------|
| Multi-Function Center ®                                | brother                           |
|                                                        | その他ソフトウェア                         |
| FaceFilter Studioをインストールにます。この<br>いつとを使って写真の色緒正を行ったり、人 | PaceFilter Studio                 |
| 物の表情を修正したりすることができます。<br>また、写真をふちなしで簡単に印刷すること           | BookScan&Whiteboard Suite         |
| ができます。                                                 | NewSoft(R) Prestol (R) ImageFolio |
|                                                        |                                   |
|                                                        |                                   |
|                                                        |                                   |
|                                                        |                                   |
|                                                        |                                   |

FaceFilter Studioのインストールが終了しました。

## FaceFilter Studio の使いかたについて

FaceFilter Studio を使ってふちなし印刷などをする方法 については、「画面で見るマニュアル」をご覧ください。 ⇒画面で見るマニュアル「プリンター」-「プリンター (Windows<sup>®</sup>)」-「FaceFilter Studio で写真をプリントす る」

FaceFilter Studio がうまくインストールできないときは、 ー度アンインストールをしてから、再度インストールし直 してください。 Windows®

Macintosh

Windows®

Macintosh

無線LAN接続

有線LAN接続

## BookScan&Whiteboard Suiteを インストールする

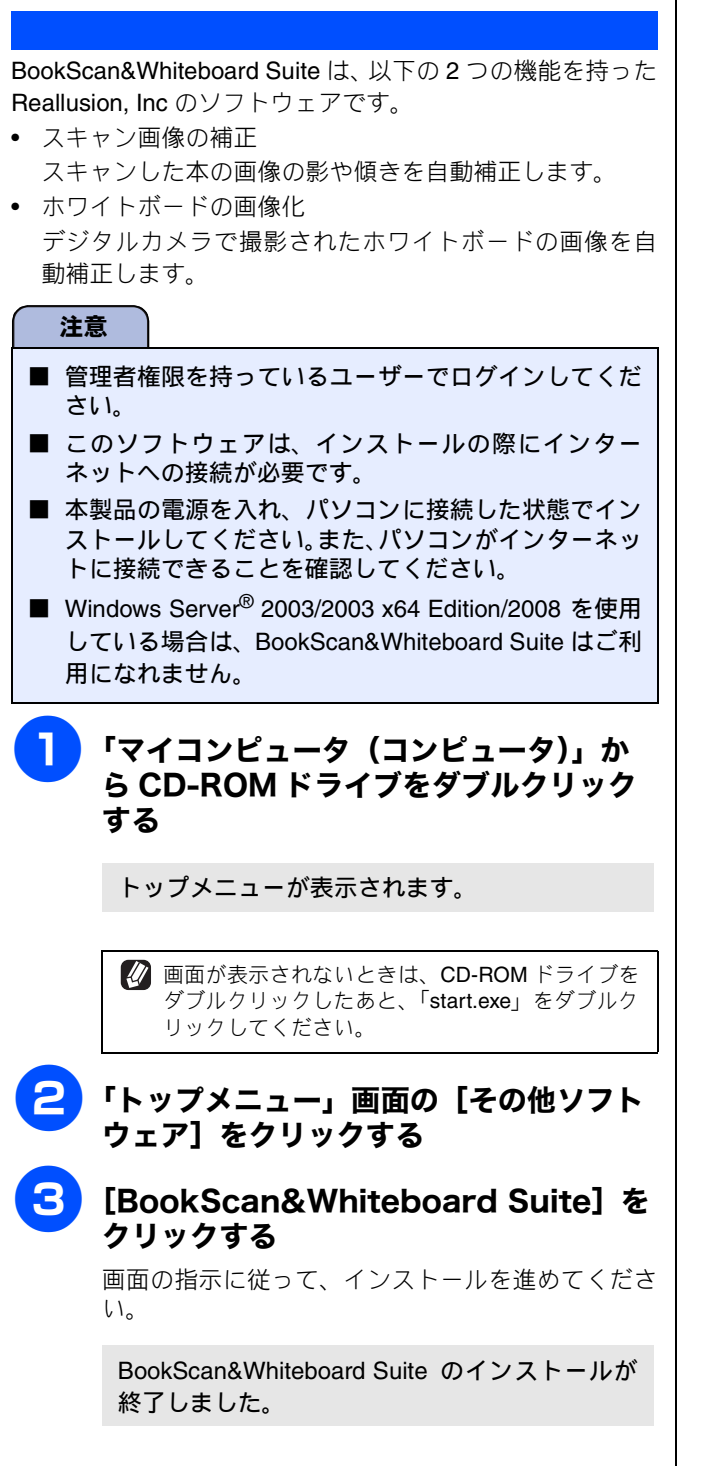

# 困ったときは(トラブル対処方法)

ネットワークに関するトラブルが発生したときの対応方法について説明しています。 該当する問題のページをご覧ください。

| 無縁 LAN ノン ピスパインドに安赦 じとない                                  | 29       |
|-----------------------------------------------------------|----------|
| 無線 LAN のセキュリティ情報の調べかた                                     | 30       |
| インストール時、ネットワーク上に本製品が見つからない                                |          |
| 印刷 / スキャンできない                                             | 31       |
|                                                           |          |
|                                                           |          |
| ネットワークを確認するには<br><b>ネットワーク機器に問題がないか調べるには</b>              | 31       |
| ネットワークを確認するには<br>ネットワーク機器に問題がないか調べるには<br>セキュリティソフトウェアについて | 31<br>32 |

| 無線 LAN アクセスポイントに接続で<br>きない                                                                                                    | ● 近くに無線LAN に影響を及ぼすものはありませんか?<br>本製品の近くに、他の無線LAN アクセスポイントやパソ<br>コン、Bluetooth <sup>®</sup> 対応機器、電子レンジ、デジタルコー                                                                                                    | 띖     |
|----------------------------------------------------------------------------------------------------|----------------------------------------------------------------------------------------------------|-------|
|                                                                                                    | ドレス電話がある場合は離してください。                                                                                                    | 報     |
| <ul> <li>無線 LAN 対応モデルは、DCP-595CN、MFC-495CN/</li> <li>695CDN/695CDWN/935CDN/935CDWN/J950DN/J950DWN</li> <li>です。DCP-390CN は、無線 LAN 接続はご利用になれません。</li> <li>以下を確認してください。</li> <li>無線 LAN のセキュリティ情報 (SSID、パスワード)</li> <li>は正しいですか?</li> </ul>                                     | <ul> <li>無線 LAN アクセスポイントが正常に動作していますか?</li> <li>無線 LAN を内蔵したパソコンでインターネットに接続できるかお試しください。</li> <li>接続できない場合は、無線 LAN アクセスポイントが正常に動作していない可能性があります。</li> <li>アクセス制限を設定していませんか?</li> </ul>                                                                                                    | 無線LAN |
| <ul> <li>無線LAN のビキュリティ情報 (SSID、パスワード) を確認し、手動で無線LANを設定し直してください。</li> <li>⇒13ページ「操作パネルから無線LANの手動設定を行う」</li> <li>お使いの無線LAN アクセスポイントは、WPS 機能または AOSS<sup>TM</sup> 機能対応機器ではありませんか?</li> <li>これら機能の対応機器であれば、無線LAN アクセスポイントに下記のようなロゴマークが貼り付けられていたり、パッケージや取扱説明書に記載があります。</li> </ul> | <ul> <li>無線 LAN アクセスポイントの MAC アドレスフィルタリング機能を使用している場合は、本製品の MAC アドレスを無線 LAN アクセスポイントに登録して、通信を許可してください。</li> <li>         本製品の MAC アドレスは、以下の手順で表示される         画面で確認してください。有線 LAN と無線 LAN では、MAC アドレスが異なりますので注意してください。         液晶ディスプレイモデルの場合         (1)           を押し、 ●/● で [ネットワーク] を選び、          を押す      </li> </ul> | :ときは  |
| <ul> <li>SELUE</li> <li>NPS や AOSS<sup>TM</sup> 機能を使用すれば、本製品と無線 LAN<br/>アクセスポイントの接続が簡単にできます。もし、まだ<br/>自動設定を試していなければ、一度お試しください。</li> <li>⇒ 12 ページ A または B</li> <li>無線 LAN アクセスポイントと本製品が離れ過ぎて<br/>いませんか?間に障害物がありませんか?</li> </ul>                                               | <ul> <li>(2) ▲/ ▼ で【無線 LAN】を選び、 ● を押す</li> <li>(3) ▲/ ▼ で【MAC アドレス】を選び、 ● を押す</li> <li>タッチパネルモデルの場合</li> <li>(1) 【メニュー】を押し、【ネットワーク】を押す</li> <li>(2) 【無線 LAN】を押す</li> <li>(3) ▼ / ▲ を押して画面をスクロールさせ、<br/>【MAC アドレス】を表示させる</li> </ul>                                                                                     |       |
| 本製品を見通しの良い場所へ移動させたり、できるだけ<br>無線 LAN アクセスポイントに近づけてください。<br>また、セットアップ時は 1m 以内に近づけてお試しくだ<br>さい。                                                                                                    |                                                                                                    | は鈴    |

Windows® 有線LAN接続 Macintosh Windows® 無線LAN接続 Macintosh

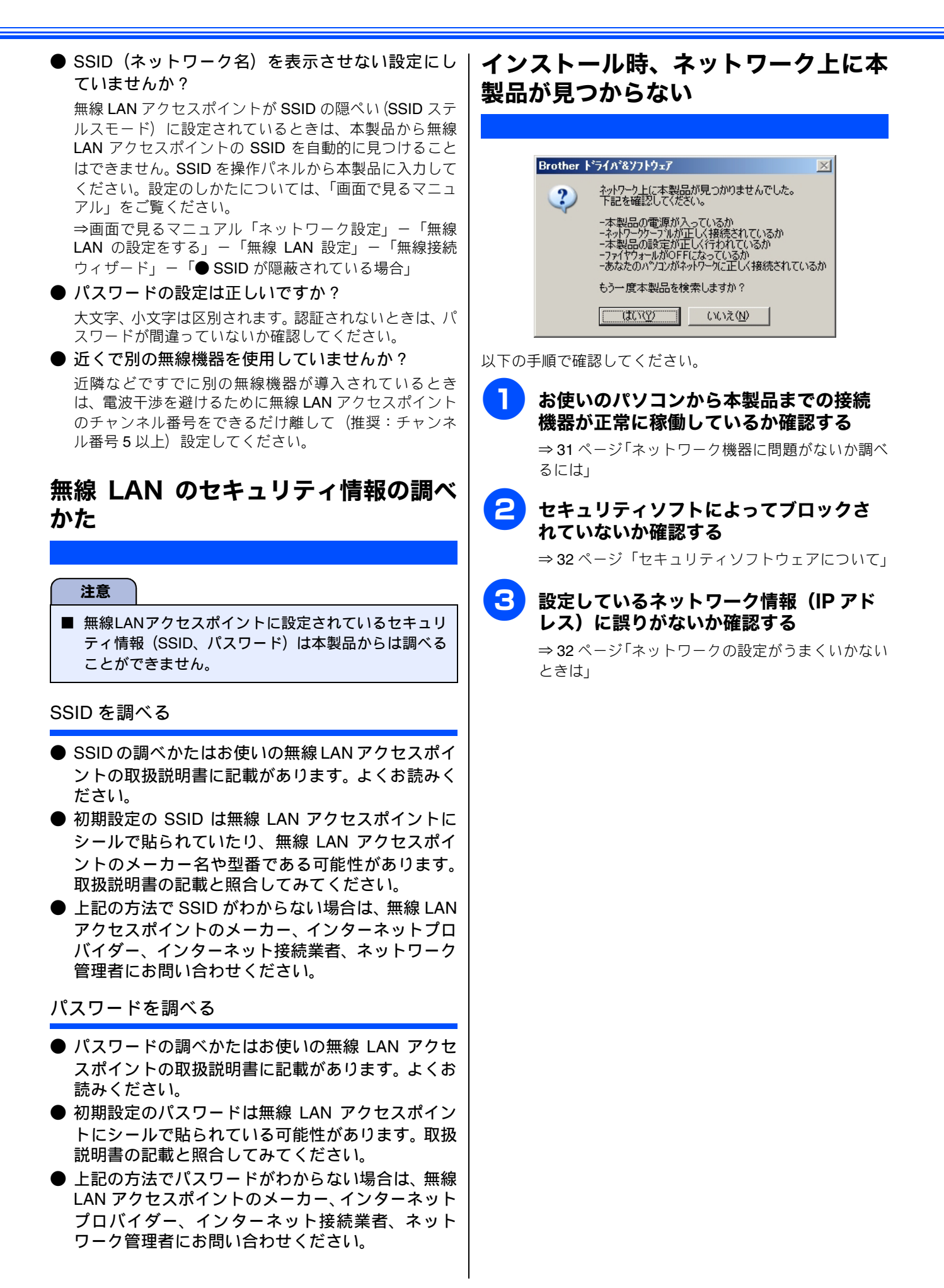

## 印刷 / スキャンできない

#### 以下の手順で確認してください。

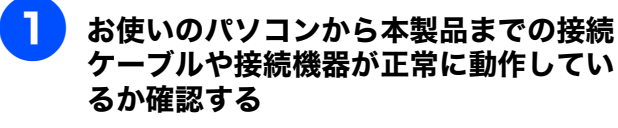

⇒31ページ「ネットワーク機器に問題がないか調べるには」

## セキュリティソフトによってブロックされていないか確認する

⇒ 32 ページ「セキュリティソフトウェアについて」

3 設定しているネットワーク情報(IP アドレス)に誤りがないか確認する

⇒ **32** ページ「ネットワークの設定がうまくいかない ときは」

## レーターやスイッチングハブの電源を入 れ直す

頻繁に接続し直したり、接続している製品のIPアドレスを繰り返し変更した直後には、IPアドレス設定に間違いがなくても正常に動作しない可能性があります。ルーターやハブ(HUB)の電源を入れ直してください。

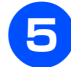

## 古い印刷ジョブを削除する

印刷に失敗した古いデータが残っていると印刷でき ない場合があります。

Windows<sup>®</sup>の場合は、プリンターフォルダー内のプリ ンターアイコンをダブルクリックし、[プリンター] メニューから [すべてのドキュメントの取り消し] を行ってください。

## プリンターフォルダーの表示方法

<Windows Vista<sup>®</sup>> [スタート] - [コントロールパネル] - [ハード ウェアとサウンド] - [プリンタ] の順にクリック します。

## <Windows<sup>®</sup> XP/XP Professional x64 Edition>

[スタート] - [コントロールパネル] - [プリンタ とその他のハードウェア] - [プリンタと FAX] の 順にクリックします。

<**Windows<sup>®</sup> 2000 Professional>** [スタート] - [設定] - [プリンタ] の順にクリッ クします。

## | 再度、印刷 / スキャンを試す

それでも印刷 / スキャンなどができない場合は、ド ライバーとソフトウェアをアンインストールして、 再度インストールすることをお勧めします。 ⇒ 36ページ「ドライバーのアンインストール方法」

## ネットワーク機器に問題がないか調べ るには

お使いのパソコンから本製品までの接続機器が正常に稼動 しているか、以下を確認してください。 ● 本製品の電源は入っていますか? 電源を入れて、印刷できる状態であることを確認します。 エラーが出ている場合は、ユーザーズガイド基本編の「こ んなときは」を参照してエラーを解除してください。

パソコンとアクセスポイントがネットワークに接続できていますか?

インターネット閲覧や E メールなどの機能が正常に動作 しているか確認してください。

## ● 接続方法を変更していませんか?

接続方法を変更したときは、使用する接続方法に切り替 えてください。

⇒ 24 ページ「接続方法を確認する(無線 LAN 対応モデ ルのみ)」

## ● 有線 LAN の場合

接続したルーターやハブ(HUB)のランプは点灯 / 点滅していますか?

ー般的に、ルーター / ハブ (HUB) には接続状態を示す リンクランプがあり、点灯 / 点滅で接続状態を確認できま す。本製品を接続している LAN ポートのリンクランプを 確認します。

## ランプが点灯/点滅している場合

接続には問題ありません。

ランプが点灯/点滅していない場合

### 接続に問題があるようです。以下を確認してください。

 ハブ (HUB) またはルーターなどの LAN ポートにパ ソコンと本製品が正しく接続されていますか?
 接続されていない場合は正しく接続し直してください。
 ストレートケーブル以外は使用しないでください。

他のケーブルで接続し直してください。

 ほかの LAN ポートに接続し直したり、ほかの LAN ケーブルに差し換えてお試しください。 それでも点灯 / 点滅しない場合は、ハブ(HUB) ま たは、ルーターのメーカーにご相談ください。

## ● 無線 LAN の場合

「無線 LAN アクセスポイントに接続できない」の項 目で当てはまるものはありませんか?

⇒29ページ「無線LANアクセスポイントに接続できない」

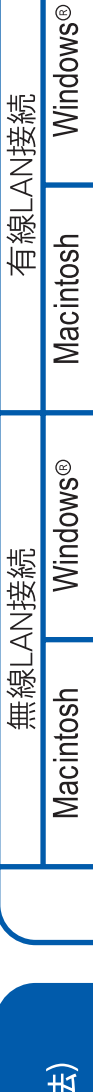

# 困ったときは トラブル対処方法)

付録

## セキュリティソフトウェアについて

## インストール

市販のセキュリティソフトでパーソナルファイアウォール 機能が有効に設定されていると、インストール中にセキュリ ティの許可を促す画面が表示されることがあります。この場 合は許可をしてください。

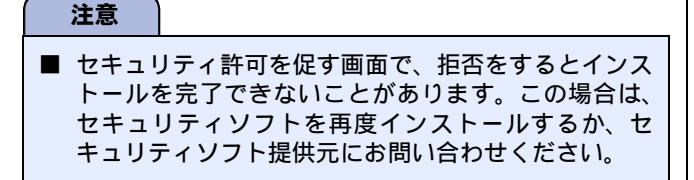

### 印刷やその他の機能をご利用になるとき

インストール完了後、印刷やその他の機能をご使用になると きに、セキュリティ許可を促す画面が表示されることがあり ます。この場合も許可をしてください。拒否をした場合の対 処や印刷に使用するポートの通信許可の方法については、セ キュリティソフト提供元にお問い合わせください。

## 本製品のネットワーク機能をご利用になるとき

以下の機能をご利用いただく場合は、セキュリティ設定を行 う必要があります。

- ネットワークスキャン
- ネットワーク PC ファクス受信 (MFC モデルで Windows<sup>®</sup> のみ)
- BRAdmin Light

それぞれのセキュリティソフトの設定で、下記のポート番号 を追加してください。

ポート番号の追加方法は、お使いのセキュリティソフトの取 扱説明書、またはセキュリティソフト提供元にお問い合わせ ください。

| 機能                                                           | 名称 <sup>*</sup>        | ポート<br>番号 | プロトコル<br>(TCP/UDP) |
|--------------------------------------------------------------|------------------------|-----------|--------------------|
| ネットワーク<br>スキャン                                               | 例)Brother<br>NetScan   | 54925     | UDP                |
| ネットワーク<br>PC ファクス受信<br>(MFC モデルで<br>Windows <sup>®</sup> のみ) | 例)Brother<br>PC-FAX RX | 54926     | UDP                |
| BRAdmin Light                                                | 例)SNMP                 | 161       | UDP                |

名称は任意です。

## ネットワークの設定がうまくいかない ときは

設定しているネットワーク情報 (IP アドレスおよびサブネットマスク) に誤りがないかどうかを確認します。

Windows<sup>®</sup> の場合は、「ネットワークプリンター診断修復ツー ル」が用意されています。はじめにこのツールを使って自動 で修復できるかどうかをお試しください。それでも改善され ないとき、また Macintosh の場合は、お使いのパソコンと本 製品の IP アドレスおよびサブネットマスクを手動で確認し、 再設定を行います。

# 「ネットワークプリンター診断修復ツール」を使って診断、修復する(Windows<sup>®</sup>のみ)

まず、「ネットワークプリンター診断修復ツール」でネット ワークプリンターを診断し、その結果を表示、場合によって は問題を自動で修復します。それでも改善されないときは、 手動での確認、再設定を行ってください。

### 注意

- Windows<sup>®</sup> 2000 Professional/XP/XP Professional x64 Edition/Windows Vista<sup>®</sup> を使用している場合は、「アド ミニストレーター (Administrator) 権限」または「管 理者権限」でログインしてください。
- ■本製品の電源を入れ、パソコンとネットワーク接続した状態で以下の手順を実行してください。
- パソコンのスタートメニューから [すべてのプログラム (プログラム)] ー [アクセサリ] ー [エクスプローラー] の順にクリックする
- [マイ コンピュータ] [ローカル ディスク (C:)] - [Program Files] - [Brother]
   - [Brmfl08I] - [モデル名] の順に選び、
   [BrotherNetworkTool.exe] をダブル クリックする
   ネットワークプリンター診断修復ツールが起動しま

ネットワークフリンター診断修復ツールか起動しま す。

注意

■ Windows Vista<sup>®</sup>をお使いの場合、以下の画面が表示されたときは、[許可]をクリックしてください。

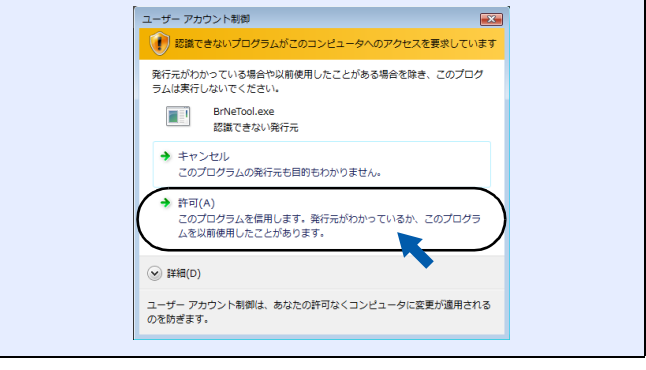

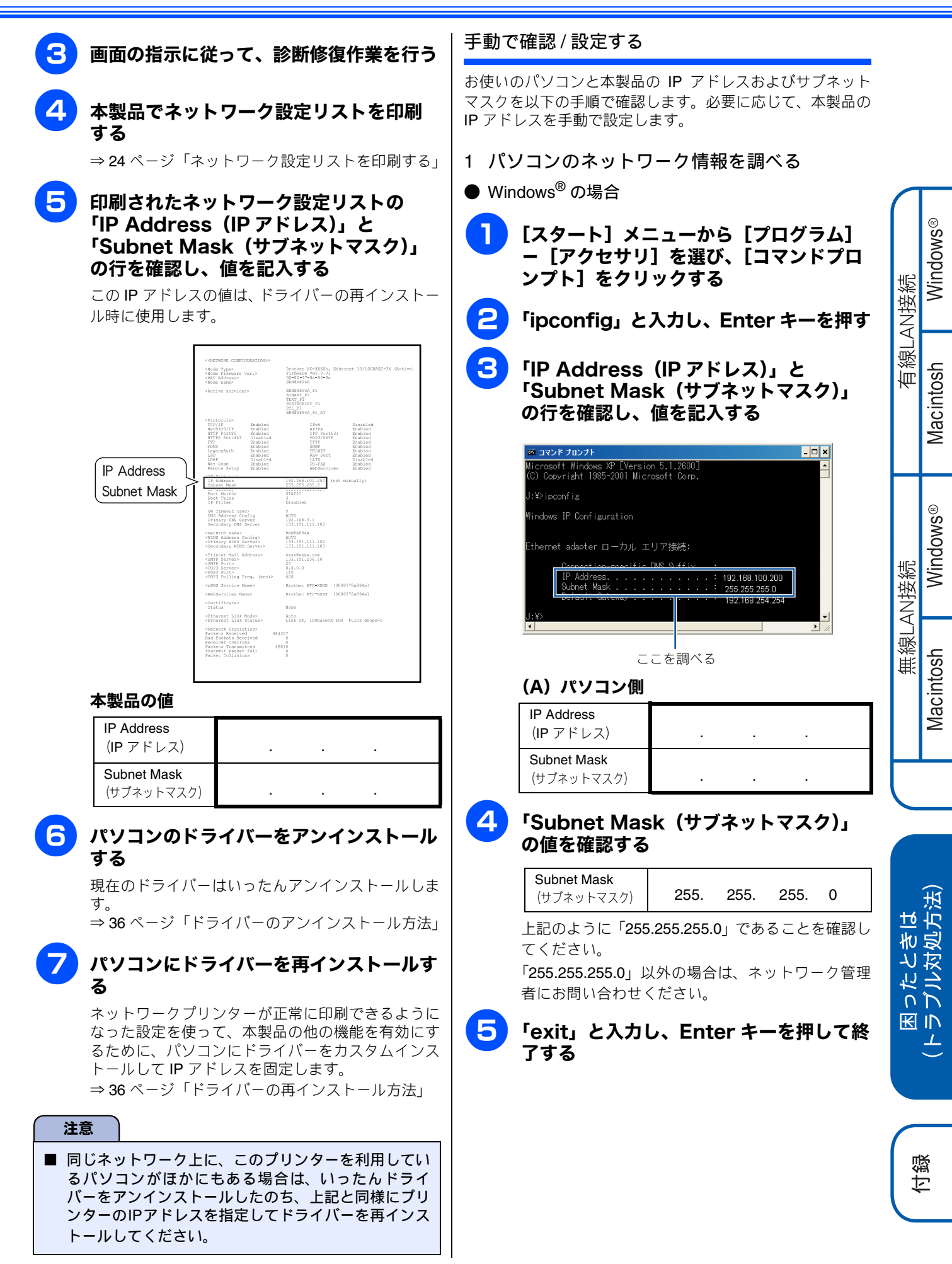

| Magintach | の担合 |
|-----------|-----|
| Macintosh | い场口 |

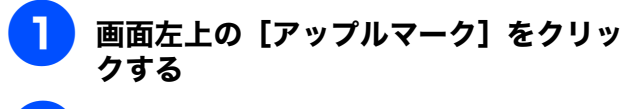

- 2 [システム環境設定] [ネットワーク] をクリックする
  - ) (Mac OS X 10.3.9、10.4.x の場合) [設定]-[TCP/IP]をクリックする

(Mac OS X 10.5.x、10.6.x の場合) [詳細] - [TCP/IP] をクリックする

(Mac OS X 10.3.9、10.4.x の場合) 「IP アドレス」と「サブネットマスク」を 確認し、値を記入する

(Mac OS X 10.5.x、10.6.x の場合) 「IPv4 アドレス(IP アドレス)」と「サブ ネットマスク」を確認し、値を記入する

(A) パソコン側

| IP Address<br>(IP アドレス) |   |   |   |  |
|-------------------------|---|---|---|--|
| Subnet Mask             |   |   |   |  |
| (リノイツトマスク)              | • | • | • |  |

## 「Subnet Mask(サブネットマスク)」 の値を確認する

| Subnet Mask |      |      |      |   |  |
|-------------|------|------|------|---|--|
| (サブネットマスク)  | 255. | 255. | 255. | 0 |  |

上記のように「255.255.255.0」であることを確認してください。

「255.255.255.0」以外の場合は、ネットワーク管理 者にお問い合わせください。

2 本製品のネットワーク情報を調べる

## ネットワーク設定リストを印刷する

⇒24ページ「ネットワーク設定リストを印刷する」

「IP Address(IP アドレス)」と 「Subnet Mask(サブネットマスク)」 の行を確認し、値を記入する

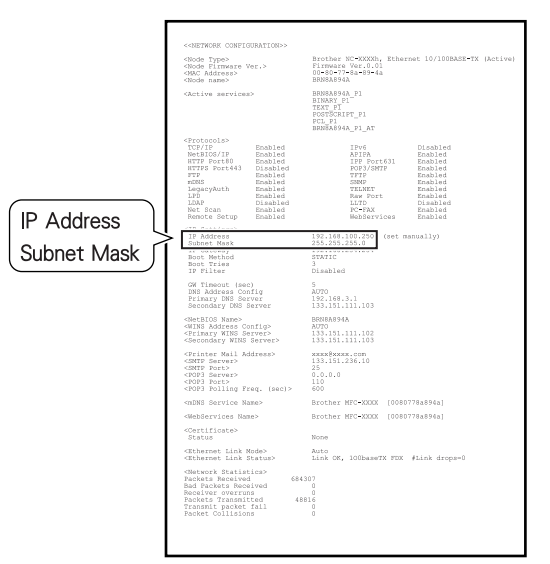

#### (B) 本製品側

| IP Address<br>(IP アドレス)   |  |  |  |
|---------------------------|--|--|--|
| Subnet Mask<br>(サブネットマスク) |  |  |  |

## 3 パソコンの IP アドレスと本製品の IP アドレス を比較する

33 ページ「1 パソコンのネットワーク情報を調べる」で書き 留めた(A)の値と、34 ページ「2 本製品のネットワーク情 報を調べる」で書き留めた(B)の値を比較します。

## (A) パソコン側

| IP Address |      |      |      |     |
|------------|------|------|------|-----|
| (IP アドレス)  | XXX. | XXX. | XXX. | XXX |

### (B) 本製品側

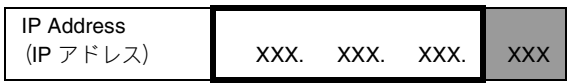

## ● (A) と(B)の太枠の部分が同じである ことを確認する

例

## (A) パソコン側

| IP Addre | SS  |      |      |      |     |
|----------|-----|------|------|------|-----|
| (IP アド   | レス) | 192. | 168. | 123. | 011 |

#### (B) 本製品側

| IP Ad | dress |      |      |      |     |
|-------|-------|------|------|------|-----|
| (IP ア | 'ドレス) | 192. | 168. | 123. | 250 |

<mark>2</mark> 灰色の部分の値が、(A)と(B)で異な ることを確認する

3 灰色の部分の値が、2~254の範囲内で あることを確認する

## 4 本製品の IP アドレス取得方法を確認する ↓ 本製品のⅠP アドレス設定方法 34ページ「2本製品のネットワーク情報を調べる」で印刷し たネットワーク設定リストの、「Boot Method」の項目を確認 します。 💭 を押す 💭 を押す Boot Method TIC GN Timeout (sec) DNS Address Config Primary DNS Server Secondary DNS Serv 5 AUTO 192.168.3.1 133.151.111.10 <NetBIOS Name> <NINS Address Config> <Primary WINS Server> <Secondary WINS Server</pre> (6) 「<sup>停止/終了</sup>を押す ●「Boot Method」が「AUTO」の場合 本製品をパソコンと同じルーターやハブに接続し、本製 品の電源を入れ直してください。それでも改善されない 場合は、次の「「Boot Method」が「STATIC」の場合」を (3) 【TCP/IP】を押す 参照して手動で設定してください。 ●「Boot Method」が「STATIC」の場合 (5)本製品の IP アドレスを以下のように設定してください。 (6) IP Address (IP アドレス) XXX. XXX. XXX. XXX 注意 太枠内 33 ページ「1 パソコンのネットワーク情報を調べる」の (A) と同じ値を設定してください。 灰色の部分 ネットワークに参加しているすべてのパソコンと異な る、2~254の値を設定してください。 この場合、他の機器と同じ IP アドレスにならないように、 200~250 の範囲内で IP アドレスを選択することをお勧 めします。(例えば、本製品の IP アドレスを 192.168.123.250 に割り当てます。)詳しくは、お使いの ルーターの取扱説明書またはルーター提供元にお問い合 わせください。

液晶ディスプレイモデルの場合 (1) ← を押し、 【 / 見 で 【ネットワーク】を選び、 (2) 【 / 『 で 【有線 LAN】または 【無線 LAN】を選び、 ※ DCP-390CN は、【有線 LAN】、【無線 LAN】は表示 Windows® されません。この手順は不要です。 (3) 【/「で【TCP/IP】を選び、 を押す 有線LAN接続 (4) 【 / 「で【IP アドレス】を選び、 を押す (5) IP アドレスを入力する (MFC-XXXX の場合) 操作パネルから IP アドレスを入力し、 💭 を押す Macintosh (DCP-XXXX の場合) ▲/ 「で数字を選び、 ● / ● で桁を進める操作を 繰り返して IP アドレスを入力し、 💭を押す タッチパネルモデルの場合 Windows® (1) 【メニュー】を押し、【ネットワーク】を押す (2) 【有線 LAN】または【無線 LAN】を押す 無線LAN接続 (4) 【IP アドレス】を押す IP アドレスをタッチパネルから入力し、 oK を押す (一) <sup>停止/終了</sup>を押す Macintosh ■ ネットワーク情報 (IP アドレスおよびサブネットマス) ク)を再設定した場合、以下の点にご注意ください。 1.スキャナー、PC-FAX 送受信、リモートセットアッ プ機能等を有効にするためには、本製品のネット ワーク情報を調べて、ドライバーを再インストール する必要があります。 2.同じネットワーク上で、このプリンターを利用して いるパソコンが他にある場合は、上記と同様にプリ ンターのIPアドレスを指定してドライバーを再イン ストールする必要があります。 11.対処方法) てもは

## 5 ドライバーの再インストールをする

パソコンにドライバーをカスタムインストールして IP アド レスを固定する必要があります。 ⇒ 36 ページ「ドライバーの再インストール方法」 すでにインストールが完了している場合は、最初にアンイン ストールが必要です。 ⇒ 36 ページ「ドライバーのアンインストール方法」

4

'n 0

K IN 上

付録

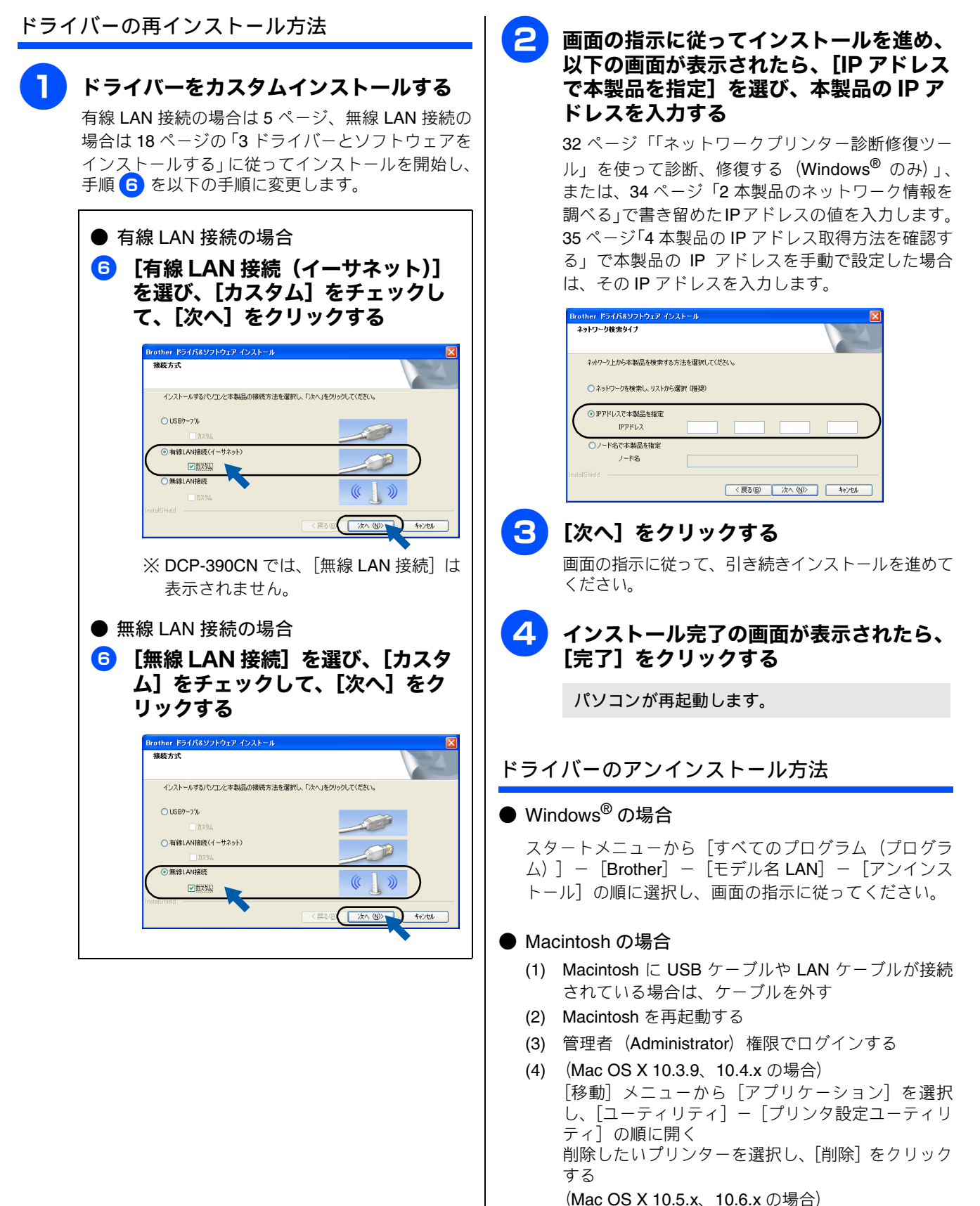

[システム環境設定] - [プリントとファクス] の順 に開き、削除したいプリンターを選択し、[-] ボ タンをクリックする

- (5) [Macintosh HD] (起動ディスク) から [ライブラリ]
   [Printers] の順に開き、「Brother」フォルダーを ごみ箱にドラッグして、ごみ箱を空する
- (6) Macintosh を再起動する

# 用語集

## ● アドホックモード

無線 LAN アクセスポイントを経由せずに、無線機器同士が1対1で直接通信を行う方式です。

ー時的に接続するゲーム機等に適した通信方式です。このアドホックモードに対して、無線 LAN アクセスポイントを経 由する無線通信の方式を「インフラストラクチャモード」と呼びます。

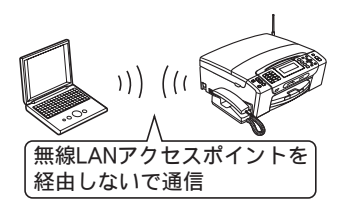

このモードではインターネットの接続設定が失われます。本製品との接続は後述のインフラストラクチャモードをお勧めします。

### ● 暗号化(セキュリティ)方式

インターネットなどのコンピューター・ネットワークを通じて情報を送るとき、途中で他人に見られても解読できないようにすることを暗号化と言います。

この暗号化にはさまざまな様式があり、特に無線 LAN では WEP や TKIP/AES などが利用されています。

 暗号化された内容は、その暗号方式に従って解読をしなければ内容を読めません。解読をするものを鍵(キー=パスワード) といいます。鍵は無線 LAN アクセスポイントで調べて用意しておく必要があります。

### ● インフラストラクチャモード

無線 LAN アクセスポイントを経由して通信する方式です。

無線機器が複数あり、同時にインターネットにも接続したい場合に適した通信方式です。特に理由がなければ、通常はインフラストラクチャモードを利用してください。

このインフラストラクチャモードに対して、無線 LAN アクセスポイントを経由しない無線通信の方式を「アドホックモード」と呼びます。

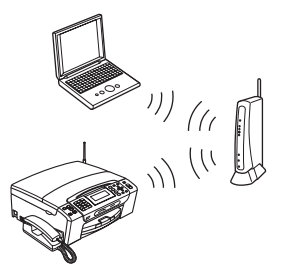

🛿 有線 LAN と同じネットワーク構成が適用できます。

### ● ゲートウェイ

ネットワークの「出入り口」の役割を果たすルーターなどの機器を指します。

## ● サブネットマスク

IP アドレスの中で、どこまでがネットワーク全体のアドレスで、どこからがホスト(パソコン、プリンターなどのネットワーク機器)用のアドレスかを識別するために使われています。

通常は、クラス C と呼ばれる「255.255.0」の値でご利用ください(多くのアクセスポイントの初期値)。なお、DHCP
 サーバーで自動割付されている場合は意識せず利用できます。

と

Windows®

Macintosh

Windows®

Macintosh

\_AN接続

無慾「

有線LAN接続

● 無線 LAN アクセスポイント

無線通信の中継装置です。

無線ブロードバンドルーター、無線 LAN 親機と呼ばれたりします。

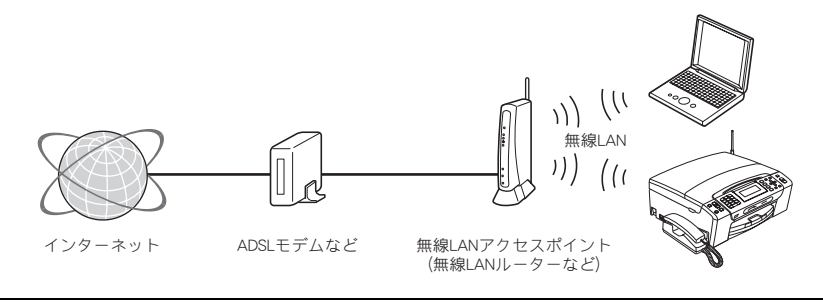

🛿 本製品が無線 LAN アクセスポイントに接続する為には、無線 LAN アクセスポイントの情報が必要になります。

#### ● ルーター

ネットワーク同士を相互接続するときに使用する機器です。

ブロードバンドルーターを使用してインターネットに接続をしている場合は、ルーターがゲートウェイの役割をしていま す。

## ● AOSS (エーオーエスエス)

AirStation One-Touch Secure System の略。バッファロー社が開発した無線 LAN 製品に搭載している技術です。

無線 LAN を利用するには複雑な設定が必要ですが、AOSS<sup>TM</sup> では、まず子機(本製品やパソコンなど)の側の AOSS ボタンを押して、次に親機(無線 LAN アクセスポイント)の側の AOSS<sup>TM</sup> ボタンを押すだけで機器が自動的に必要な設定 を行ないます。

🚺 無線の知識が無くても、ボタンを押すだけで自動的に、接続の設定とセキュリティの設定を同時に行います。

#### ● DHCP(ディーエイチシーピー)

ネットワークヘパソコンやプリンターを接続するときに便利な機能です。

現在普及しているネットワークでは、接続されたパソコンやプリンターなどの IP アドレスを決める際、重複がないよう に管理する必要があります。他にも設定すべき項目があり、新しい機器をネットワークに接続するのは大変な作業になり ます。しかし DHCP を使うと、このような設定が自動的に行われるようになります。

 経近のブロードバンドルーターには最初から DHCP 機能が組み込まれています。また、CATV 経由でインターネット接続する ときに使うケーブルモデムにも DHCP 機能が付いていることがあります。このような場合は、特に複雑な設定をしなくても DHCP の機能を利用できます。但し、複数のルーターを接続するような場合は、1 台だけ DHCP 機能を有効にして、他は無効 にする必要があります。

#### ● IP アドレス(アイピーアドレス)

インターネットやネットワークに接続されたパソコンやネットワーク機器を識別するために割り振るアドレス(住所)の 数字です。

「192.168.0.10」などのように、ピリオドで4つに区切られた数字で表現する IPv4 という方式が普及しています。

電源を切っていたりして、IP アドレスをしばらくの間自動取得していない場合、IP アドレスが再度割り振りされて変わってしまうことがあります。本製品は固定 IP アドレスで使用することをお勧めします。

### ● IPv6 (アイピーブイシックス)

インターネットプロトコル IPv4 をベースに、管理できるアドレス空間の増大、セキュリティ機能の追加などの改良を施 した次世代インターネットプロトコルです。

IPv6 では IPv4 の 4 倍のアドレスの長さとなり、提供されるアドレス空間は IPv4 の 2 の 96 乗倍という広大さとなります。 従って、IP アドレスの数が事実上無限に増えるため、冷蔵庫や自動車など、様々な機器に IP アドレスを割り当てること ができるようになります。セキュリティ機能の強化や、モバイルへの親和性など、様々な分野から応用が期待されており、 情報家電などあらゆるものがインターネットにつながる時代には必須な技術と言われています。

#### ● MAC アドレス(マックアドレス)

ネットワーク機器に登録されている機器固有の名前です。Ethernet Address (イーサネットアドレス) とも呼ばれています。 すべてのネットワーク機器に、それぞれ異なる MAC アドレスが与えられています。

| 無線 LAN 対応モデル(DCP-595CN、MFC-495CN/695CDN/695CDWN/935CDN/935CDWN/J950DN/J950DWN) | は、  | 有線 LAN |
|--------------------------------------------------------------------------------|-----|--------|
| 用、無線 LAN 用の 2 つの MAC アドレスを持っています。MAC アドレスを調べるときは、以下の手順で表示され                    | いる国 | 国面で確認  |
| してください。                                                                        |     |        |

液晶ディスプレイモデルの場合

- (1) 🎽 を押し、 🏹 🦷 で【ネットワーク】を選び、 🌉 を押す
- (2) 【 / 「 で 【有線 LAN】または【無線 LAN】を選び、 を押す
   ※ DCP-390CN は、【有線 LAN】、【無線 LAN】は表示されません。この手順は不要です。
- (3) 【/「で【MAC アドレス】を選び、 を押す

#### タッチパネルモデルの場合

- (1) 【メニュー】を押し、【ネットワーク】を押す
- (2) 【有線 LAN】または【無線 LAN】を押す
- (3) 無線 LAN の場合は、 ▼ / ▲ を押して画面をスクロールさせ、 【MAC アドレス】を表示させる

#### ● MAC アドレスフィルタリング(マックアドレスフィルタリング)

アクセスポイントやルーターのセキュリティ機能です。

あらかじめアクセスポイントにネットワーク機器の MAC アドレスを登録しておき、その登録した機器にしか通信を許可しません。

 登録していない不明な機器からの不正侵入をブロックすることができます。よって、この機能が有効になっているルーターへ 接続する場合、本製品の MAC アドレスをルーターに登録しておく必要があります。

#### ● SSID(エスエスアイディー)

無線通信時のネットワーク名です。ESSID、ESS-ID と呼ぶこともあります。 IEEE 802.11 シリーズと呼ばれる無線 LAN のネットワークで使用され、最大 32 文字までの英数字を用いて任意に設定す ることができます。無線 LAN アクセスポイントのメーカーにより、初期値は異なります。

一 無線 LAN アクセスポイントは定期的に電波を発信し、その中には SSID の情報も含まれています。つまり第3者から SSID の 存在が容易に調べられます。このような場合、SSID の隠ぺい(SSID ステルスモード)により見えなくすることもできます。

### ● TCP/IP(ティーシーピーアイピー)

インターネットなどのネットワーク通信で広く使われているプロトコル(コンピューター同士が通信するために使う共通 の言葉)です。

#### ● WEP (ウェップ)

無線 LAN の規格である IEEE802.11 に、データを暗号化して送受信する機能が追加され、これを、WEP(暗号化)機能 と呼んでいます。

最近の無線 LAN の機器は、ほとんどが WEP 暗号化に対応しています。

#### ● WPA/WPA2 (ダブリューピーエー / ダブリューピーエー 2)

無線 LAN の業界団体 Wi-Fi Alliance<sup>®</sup> が発表したセキュリティ規格で、WEP 暗号より強力な暗号方式である TKIP/AES 暗 号を使用しています。

ユーザー認証機能、一定時間ごとに暗号化に使う鍵を自動的に更新する機能、情報が改ざんされていないか確認する機能 などが盛り込まれています。

🖉 本製品では WPA-PSK (TKIP/AES) と WPA2-PSK (AES) をサポートしています。

#### ● WPS(ダブリューピーエス)

Wi-Fi Protected Setup の略。無線 LAN は、電波を傍受されると通信データを盗まれる可能性があるので、セキュリティの設定が欠かせません。WPS とは、Wi-Fi Alliance<sup>®</sup> が考案した、簡単に接続設定できる規格です。

親機(無線 LAN アクセスポイント)も子機(本製品やパソコンなど)も WPS に対応していれば、それぞれのセットアッ プボタンを押すだけで設定が完了して接続できるようになります。または、PIN と呼ばれる機器固有の番号を入力・登録 する PIN コード方式があります。

🕢 本製品では、ボタンを押すだけの方式と PIN コード方式の 2 種類の設定方式に対応しています。

Windows®

Macintosh

Windows®

Macintosh

無線LAN接続

有線LAN接続

## Memo

# 仕様

## 有線 LAN

| 項目     |                                                                                                    | 内容                                                                                                    |  |  |
|--------|----------------------------------------------------------------------------------------------------|----------------------------------------------------------------------------------------------------|--|--|
| モデル名   | NC-190h                                                                                                    |                                                                                                    |  |  |
| 対応 OS  | MFC-J950DN/J950DWN:<br>Windows Server <sup>®</sup> 2003/2003 x64 Edition/2008(ネットワークプリンターのみ)、<br>Windows <sup>®</sup> 2000 Professional/XP/XP Professional x64 Edition/Windows Vista <sup>®</sup> 、Windows <sup>®</sup> 7、<br>Mac OS X 10.4.11/10.5.x/10.6.x<br>MFC-J950DN/J950DWN 以外:<br>Windows Server <sup>®</sup> 2003/2003 x64 Edition/2008(ネットワークプリンターのみ)、<br>Windows <sup>®</sup> 2000 Professional/XP/XP Professional x64 Edition/Windows Vista <sup>®</sup> 、Windows <sup>®</sup> 7、<br>Mac OS X 10.3.9 ~ 10.5.x |                                                                                                    |  |  |
| ネットワーク | 10/100 BASE-TX                                                                                                    |                                                                                                    |  |  |
| プロトコル  | TCP/IP                                                                                                    | ARP, RARP, BOOTP, DHCP, APIPA(Auto IP), NetBIOS/WINS, LPR/LPD,<br>Custom Raw Port/Port9100, DNS Resolver, mDNS, FTP Server, TELNET,<br>SNMPv1, TFTP, Scanner Port, LLTD responder, Web Services, LLMNR<br>responder |  |  |

## 無線 LAN (DCP-595CN、MFC-495CN/695CDN/695CDWN/935CDN/935CDWN/ J950DN/J950DWN)

| 項目            | 内容                                                                                                    |                                                                                                    |  |  |
|---------------|----------------------------------------------------------------------------------------------------|----------------------------------------------------------------------------------------------------|--|--|
| モデル名          | NC-200w                                                                                                    |                                                                                                    |  |  |
| 対応 OS         | MFC-J950DN/J950DWN:<br>Windows Server <sup>®</sup> 2003/2003 x64 Edition/2008(ネットワークプリンターのみ)、<br>Windows <sup>®</sup> 2000 Professional/XP/XP Professional x64 Edition/Windows Vista <sup>®</sup> 、Windows <sup>®</sup> 7<br>Mac OS X 10.4.11/10.5.x/10.6.x |                                                                                                    |  |  |
|               | MFC-J950DN/J950DWN 以外:<br>Windows Server <sup>®</sup> 2003/2003 x64 Edition/2008(ネットワークプリンターのみ)、<br>Windows <sup>®</sup> 2000 Professional/XP/XP Professional x64 Edition/Windows Vista <sup>®</sup> 、Windows <sup>®</sup> 7、<br>Mac OS X 10.3.9 ~ 10.5.x   |                                                                                                    |  |  |
| ネットワーク        | IEEE802.11b/g ワイヤレス                                                                                                    |                                                                                                    |  |  |
| 周波数           | $ m 2400 \sim  m 2497~MHz$                                                                                                    |                                                                                                    |  |  |
| RF チャンネル      | 802.11b (1-14), 802.11g (1-13)                                                                                                    |                                                                                                    |  |  |
| 接続モード         | アドホックモード(802.11b のみ)、インフラストラクチャモード                                                                                                    |                                                                                                    |  |  |
| データ転送速度       | 802.11b                                                                                                    | 11/5.5/2/1 Mbps                                                                                                    |  |  |
|               | 802.11g                                                                                                    | 54/48/36/24/18/12/11/9/6/5.5/2/1 Mbps                                                                                                    |  |  |
| 最大到達距離        | 70m(最も低いデータ転送速度)<br>(数値はご使用の環境など、様々な要素によって変化します。)                                                                                                    |                                                                                                    |  |  |
| ネットワークのセキュリティ | SSID (ESSID)、128 (104) /64 (40) bit WEP、WPA-PSK (TKIP、AES)、WPA2-PSK (AES)                                                                                                    |                                                                                                    |  |  |
| プロトコル         | TCP/IP                                                                                                    | ARP, RARP, BOOTP, DHCP, APIPA(Auto IP), NetBIOS/WINS, LPR/LPD,<br>Custom Raw Port/Port9100, DNS Resolver, mDNS, FTP Server, TELNET,<br>SNMPv1, TFTP, Scanner Port, LLTD responder, Web Services, LLMNR<br>responder |  |  |
| 電磁放射          | VCCI Class B                                                                                                    |                                                                                                    |  |  |

# 商標について

本文中では、OS 名称を略記しています。

Windows<sup>®</sup> 2000 Professional の正式名称は、Microsoft<sup>®</sup> Windows<sup>®</sup> 2000 Professional operating system です。 Windows<sup>®</sup> XP の正式名称は、Microsoft<sup>®</sup> Windows<sup>®</sup> XP operating system です。 Windows<sup>®</sup> XP Professional x64 Edition の正式名称は、Microsoft<sup>®</sup> Windows<sup>®</sup> XP operating system Professional x64 Edition です。 Windows Server<sup>®</sup> 2003 の正式名称は、Microsoft<sup>®</sup> Windows Server<sup>®</sup> 2003 operating system です。 Windows Server<sup>®</sup> 2003 x64 Edition の正式名称は、Microsoft<sup>®</sup> Windows Server<sup>®</sup> 2003 x64 Edition operating system です。 Windows Server<sup>®</sup> 2008 の正式名称は、Microsoft<sup>®</sup> Windows Server<sup>®</sup> 2008 operating system です。 Windows Vista<sup>®</sup>の正式名称は、Microsoft<sup>®</sup> Windows Vista<sup>®</sup> operating system です。 Windows<sup>®</sup>7の正式名称は、Microsoft<sup>®</sup> Windows<sup>®</sup>7 operating system です。

Microsoft、Windows、Windows Server、Windows Vista は、米国 Microsoft Corporation の米国およびその他の国における登録商標です。 Macintosh、Mac OS は、Apple Inc. の登録商標です。 FaceFilter Studio は、Reallusion Inc. の登録商標です。 AOSS は、株式会社バッファローの商標です。 本書に記載されているその他の会社名および製品名は、各社の商標または登録商標です。

本製品は日本国内のみでのご使用となりますので、海外でのご使用はお止めください。海外での各国の通信規格に反する場合や、海外で使用されている電源が本製品に適切ではない恐れがあります。海外で本製品をご使用になりトラブルが発生した場合、弊社は一切の責任 を負いかねます。また、保証の対象とはなりませんのでご注意ください。

These machines are made for use in Japan only. We can not recommend using them overseas because it may violate the Telecommunications Regulations of that country and the power requirements of your fax machine may not be compatible with the power available in foreign countries. Using Japan models overseas is at your own risk and will void your warranty.

• お買い上げの際、販売店でお渡しする保証書は大切に保管してください。

• 本製品の補修用性能部品の最低保有期間は製造打切後5年です。(印刷物は2年です)

© 2010 Brother Industries, Ltd.

This product includes software developed by the following vendors:

© 1983-1998 PACIFIC SOFTWORKS, INC.

© 2008 Devicescape Software, Inc.

This product includes the "KASAGO TCP/IP" software developed by ZUKEN ELMIC, Inc.

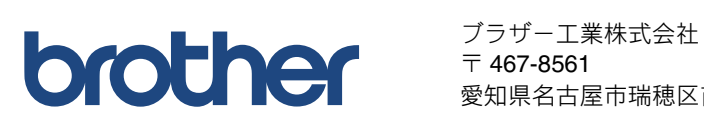

愛知県名古屋市瑞穂区苗代町 15-1